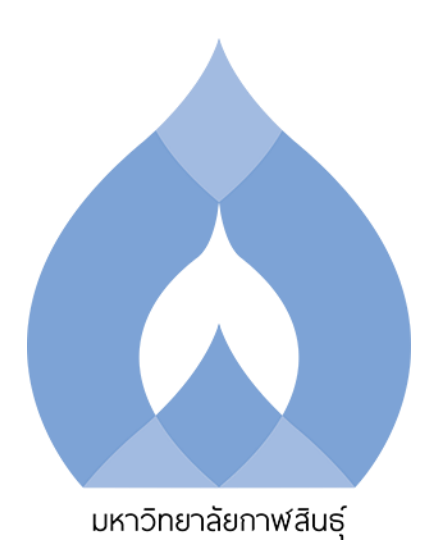

# คู่มือการใช้งานระบบบริการการศึกษา (ESS) สำหรับนักศึกษา

# จัดทำโดย

งานทะเบียนและประมวลผล สำนักส่งเสริมวิชาการและงานทะเบียน มหาวิทยาลัยกาฬสินธุ์ ระบบบริการการศึกษา (ESS) มหาวิทยาลัยกาฬสินธุ์ เป็นหนึ่งในระบบสารสนเทศสำหรับบริหารจัดการ ของมหาวิทยาลัย ซึ่งเป็นส่วนสำหรับการบริหารจัดการด้านการเรียนการสอน ซึ่งประกอบไปด้วย 3 ส่วนหลัก คือ ระบบบริการทั่วไป ระบบบริการนักศึกษา ระบบบริการอาจารย์ โดยคู่มือเล่มนี้จะกล่าวถึงเฉพาะระบบบริการ นักศึกษา ซึ่งมีฟังก์ชันการทำงานหลายส่วน ได้แก่ การสร้างบัญชีผู้ใช้งาน การลงทะเบียนเรียน การเพิ่ม/ถอน รายวิชา การพิมพ์ตารางเรียน การจำลองผลการเรียน การตรวจสอบผลการเรียน การตรวจสอบสำเร็จการศึกษา และการขอสำเร็จการศึกษา คณะผู้จัดทำหวังว่าคู่มือเล่มนี้จะเป็นประโยชน์แก่นักศึกษามหาวิทยาลัยกาฬสินธุ์ต่อไป

> งานทะเบียนและประมวลผล ผู้จัดทำ

# สารบัญ

| 1. การสร้างบัญชีผู้ใช้งาน                                   | 2  |
|-------------------------------------------------------------|----|
| 2. การลงทะเบียนเรียน                                        | 3  |
| 3. การเพิ่มรายวิชา                                          | 7  |
| 4. การลดถอนรายวิชา                                          | 9  |
| 5. การพิมพ์ตารางเรียน                                       | 12 |
| 6. การจำลองผลการศึกษา                                       | 13 |
| 7. การดูผลการศึกษา                                          | 13 |
| ้<br>8. การตรวจสอบคำขอสำเร็จการศึกษา และการขอสำเร็จการศึกษา | 14 |
| 9. กรณีลืมรหัสผ่านเข้าระบบ                                  | 16 |
|                                                             |    |

เริ่มต้นการใช้งานระบบ ESS ให้นักศึกษาเปิดเว็บบราวเซอร์แล้วไปที่ URL

<u>http://ess.ksu.ac.th/KSU/Registration</u> หรือคลิกไปที่หน้าเว็บมหาวิทยาลัย ksu.ac.th แล้วไปที่เมนู สำหรับ นักศึกษา ดังรูปที่ 1

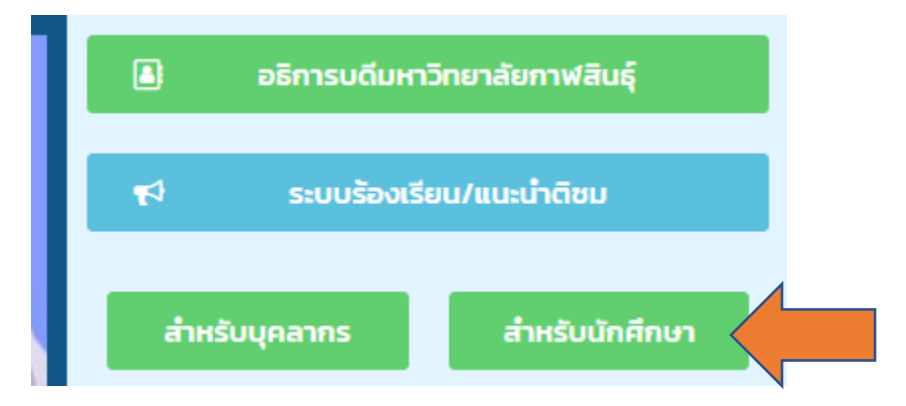

รูปที่ 1 คลิกเมนูสำหรับนักศึกษา

จากนั้นคลิกที่เมนู ระบบบริการการศึกษา (ESS) ดังรูปที่ 2

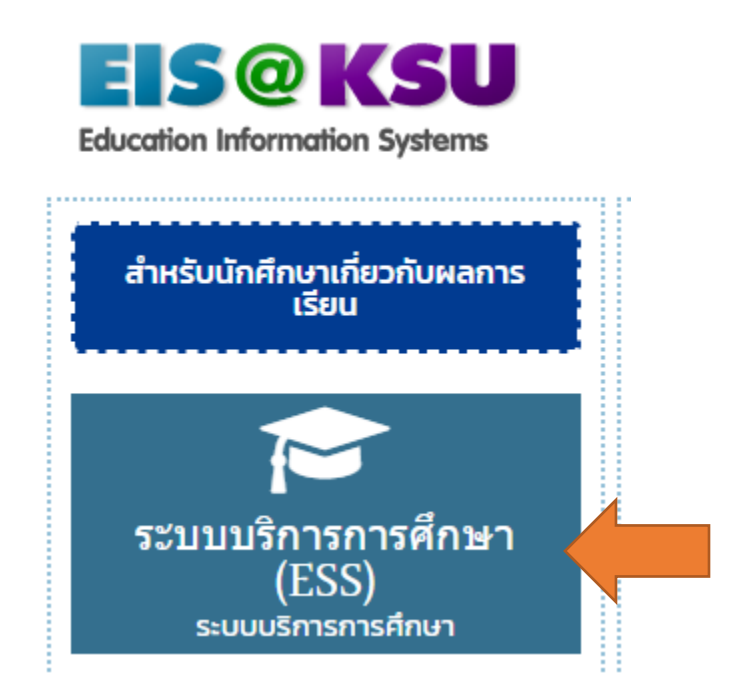

รูปที่ 2 คลิกเมนู ระบบบริการการศึกษา (ESS)

## 1. การสร้างบัญชีผู้ใช้งาน

เริ่มต้นการใช้งานระบบ ESS ผู้ใช้ต้องมีบัญชีการใช้งาน หรือ Account สำหรับเข้าระบบ ESS โดย สามารถสร้างได้ ดังนี้

คลิกเมนู สร้างบัญชีผู้ใช้งาน Register ดังรูปที่ 3

| มหาวิทยาลัยกาฟสินธุ์<br>วันที่ 9 พฤษภาคม 2560 | ระบบบริการการศึกษา | ระบบบริการทั่วไป - | ปีการศึกษา 2559 / ภาคการศึกษาที่ 2    |                         | ສຈ້າงນັญชีมู่ใช้งาน ເข้າสู่ระบบ<br>Register Log in |  |  |  |  |
|-----------------------------------------------|--------------------|--------------------|---------------------------------------|-------------------------|----------------------------------------------------|--|--|--|--|
| ขึ้นทะเบียนนักศึกษา<br>ป้องข้อมอประวัติ       |                    |                    |                                       |                         | 1                                                  |  |  |  |  |
| 🗎 บริการทั่วไป                                |                    |                    |                                       |                         |                                                    |  |  |  |  |
|                                               |                    | ระบบบริการการศึกษา |                                       |                         |                                                    |  |  |  |  |
|                                               |                    |                    | Use a local acco                      | สร้างบัญชีผู้ใช้งานระบบ |                                                    |  |  |  |  |
|                                               |                    |                    | Username                              |                         |                                                    |  |  |  |  |
|                                               |                    |                    | Password                              |                         |                                                    |  |  |  |  |
|                                               |                    |                    |                                       | Log in                  |                                                    |  |  |  |  |
|                                               |                    |                    | ลืมรหัสผ่าน นศ.<br>Forget Password Fo | or Student.             |                                                    |  |  |  |  |

### ร**ูปที่ 3** คลิก สร้างบัญชีผู้ใช้งาน Register

กรอกรหัสนักศึกษา กรณีไม่ทราบให้กรอกรหัสผู้สมัครสอบคัดเลือก แล้วกด Search กรณีไม่ทราบทั้ง 2 รายการให้ติดต่อเจ้าหน้าที่วิชาการคณะ หรือเจ้าหน้าที่งานทะเบียนและประมวลผล จากนั้นกรอก ชื่อ-นามสกุล รหัสบัตรประชาชน และตั้งรหัสผ่าน ดังรูปที่ 4

| Register Student Account                         |      |                          |                                               |  |  |  |  |  |  |
|--------------------------------------------------|------|--------------------------|-----------------------------------------------|--|--|--|--|--|--|
| รายละเอียดนักศึกษา                               |      |                          |                                               |  |  |  |  |  |  |
| รหัสผู้สมัครสอบคัดเลือก                          |      |                          |                                               |  |  |  |  |  |  |
| รหัสนักศึกษา                                     | Sear | ch *ไม่ทราบรหัสนักศึกษา  | ให้ป้อนรหัสสอบคัดเลือกแล้วกดปุ่มนี้เพื่อค้นหา |  |  |  |  |  |  |
| เข้าระบบครั้งต่อไปจะใช้รหัสนักศึกษาเป็น Username |      |                          |                                               |  |  |  |  |  |  |
| ชื่อ-นามสกุล                                     | -    |                          | * ไม่ต้องใส่คำนำหน้าชื่อ                      |  |  |  |  |  |  |
| รหัสประจำด้วประชาชน                              |      |                          |                                               |  |  |  |  |  |  |
| รหัสผ่าน                                         |      | * กรุณาระบุรหัสผ่านความย | าวไม่น้อยกว่า 6 ดัวอักษร                      |  |  |  |  |  |  |
| ยืนยันรหัสผ่าน                                   |      |                          |                                               |  |  |  |  |  |  |
| Register Cancel                                  |      |                          |                                               |  |  |  |  |  |  |

## **รูปที่ 4** กรอกข้อมูลสร้างบัญชีผู้ใช้ใหม่

เมื่อสร้างบัญชีผู้ใช้เสร็จแล้ว ทำการเข้าสู่ระบบ Username คือ รหัสนักศึกษา Password คือ รหัสที่ นักศึกษาสร้างขึ้นเอง ดังรูปที่ 5

| Use a local a   | ccount to log in. |                  |
|-----------------|-------------------|------------------|
| Username        |                   |                  |
| Password        |                   | K                |
|                 | Log in            | รหัสนักศึกษาสร้า |
| ลืมรหัสผ่าน นศ. |                   |                  |

# **รูปที่ 5** การเข้าสู่ระบบ

#### 2. การลงทะเบียนเรียน

ขั้นตอนการลงทะเบียนเรียน ให้เลือกกลุ่มเมนู ลงทะเบียน แล้วเลือก -> <u>ลงทะเบียนเรียน</u> แล้วเลือก <u>ค้นหารายวิชา</u> ดังรูปที่ 6

| 📄 องทะเบียนเรียน                     | ลงทะเบียนรายวิชา                                                                                                    |                       |
|--------------------------------------|----------------------------------------------------------------------------------------------------|-----------------------|
|                                      | ด้พาพังสังหา                                                                                                    |                       |
| ution and a state                    | ดันการกา หนังชื่อ-นามสกุล ดันการกา ตองมีไปของหมายา                                                                                                    |                       |
| เพมรายวชา                            | าหัตรักศึกษา 59432110001-1                                                                                                    |                       |
| ลด/ถอนรายวิชา                        |                                                                                                    |                       |
| แก้ไข/ตรวจสอบใบลงทะเบียน             | nimura                                                                                                    |                       |
| สรุปผลการลงทะเบียน                   | พันทา ยาเลิก                                                                                                    |                       |
| ย้ายกลุ่มเรียน                       | รามลแจ็บพื้นลองเบียน                                                                                                    |                       |
| รายวิชาปรับพื้นธาน                   | เลขที่ ******** วัมที่มีแม้น สถานะ กำลังจัดก่า                                                                                                    |                       |
| สาวรักษาว่ากาน/วามโกเรียน            | รระดับการศึกษา บริญญาตรี คณะ                                                                                                    |                       |
| ของกษาตุภาพ/ตาพกเรยน                 | รัพที่สมาสิกษา 59432110001-1 ไปรับกรรม                                                                                                    |                       |
| รับกลับเข้าศกษา                      | สถานหางที่ น่าล้างทางกัน ภูมาจะ                                                                                                    |                       |
| ใบแจ้งชำระเงิน/ค่าใช้จ่าย            | อาจารเปที่ปรีกษา ผู้ช่วยสารครารณ์กาญจนา กุลวิทิต                                                                                                    |                       |
| รายการท้ามลงทะเบียน                  | รายวิชาลงที่เป็นห                                                                                                    | ตารางเรียน/ตารางสอบ   |
| รายงานสถิติการลงทะเบียน              | 🛢 ลำดับ รหักวิชา ซึ่งวิชา หน่วยกิด ประเทศวิชา เจ้าษณะลอยะเบ็กน ปนพิทเพล                                                                                                    | กลุ่มเรียน ผู้สอน     |
| ตารางเรียนตามแผนการเรียน             |                                                                                                    | เป็นแปล้วเสียงแบบเ    |
| คำร้องขอลงทะเบียนล่าช้า              | มกลัก 2 คือสาราชบัตร                                                                                                    | กับการเรียวเรืองเหรื  |
| ศำร้องขอลงทะเบียนวิชาควบค่/ต่อเนื่อง |                                                                                                    | Mikh is 1970 Boorists |
| ใบลงทะเบียนรออนมัติ                  | ข้อตาลภากลอยมียม                                                                                                    |                       |
| แก้ไขประเภทการองทะเบียบ              | 1. รายวิชาลทยเป็นเมืองเป็นรายวิชาตาเล็ครูเครื่องเล็กสูดของเล็กสึกษา                                                                                                    |                       |
| พัฒน์คอรองเรียน ประสองัดข้อคอ        | 2. จำหวดเหล่วยที่สุดพยเบียนเรียน<br>- ระดับ ปวล. ดทยเบียนไม่พ่อยาว่า 12 หน่วยทีต และไม่เกิน 22 หน่วยทีต (การกุฐรังนี้ไม่กิน 9 หน่วยกิต)                                                                             |                       |
| พมพตาราจเรยน บระจาตวนทศกษา           | - ຈະທັບ ປຈີດູດຖາສຈັ ລາຍເນັບແມ່ແລ້ວຍາວ່າ 9 หນ່ວຍກິສ ແລະໃຫ້ການ 22 หນ່ວຍກິສ (ภาคฤดูร่อนี่แม่กิน 9 หม่อยกิต)<br>- ຈະທັບ ປຈີດູດຖາໂທ ລາຍເນັບແມ່ແລ້ວຍາວ່າ 6 หน่วยกิต และให้กำน 15 หน่วยกิต (ภาคฤดูร่อนี่แม่กิน 6 หน่อยกิต) |                       |
| พิมพ์ตารางสอบ สำหรับนักศกษา          | <ol> <li>ปุ่มพัฒหาระทิชาเลือกสร้มีไว้เลือกเฉพาะราเทิชาที่เป็นวิชาเลือกเสร็จก่านั้น</li> <li>หรางสอบกได้วิชาที่ต้องการสอบเป็นมีจักกต้องก่อนะดิกปน "กีนบัน"</li> </ol>                                                |                       |
| ห้วข้อวิทยานิพนธ์/ค้นคว้าอิสระ       |                                                                                                    |                       |
| รายชื่อนักศึกษาที่ลงทะเบียนรายวิชา   | นันมีก ยืนมันการอาหะเบียน >> ยกเสิรในอาหะเบียน                                                                                                    |                       |

**รูปที่ 6** ลงทะเบียนเรียน

รูปแบบการลงทะเบียนจะมี 2 แบบ คือ ลงทะเบียนรายวิชาแบบกระเช้า หมายถึง การลงทะเบียนตามรายวิชาที่ ถูกจัดแผนการเรียนไว้สำหรับนักศึกษากลุ่มนั้น หรือรายนั้น และลงทะเบียนรายวิชาแบบ Section หมายถึง การ ลงโดยการค้นหารายวิชาจากรหัสวิชาแล้วเลือกกลุ่มเรียน ซึ่งการจัดการเรียนการสอนส่วนใหญ่ของนักศึกษาให้ เลือกการลงทะเบียนแบบกระเช้า

| ค้ | ค้นหารายรายวิชา |                |                                                                                                    |              |                                                               |                |                     |   |  |  |  |  |
|----|-----------------|----------------|----------------------------------------------------------------------------------------------------|--------------|---------------------------------------------------------------|----------------|---------------------|---|--|--|--|--|
| V  | ล่ำดับ          | รหัสวิชา       | ส์อาชา                                                                                                 | หน่วยกิต     | อาจารย์ผู้สอน                                                 | กลุ่ม<br>เรียน | ที่นั่ง/ทั้ง<br>หมด | ^ |  |  |  |  |
| •  | 1               | 00-022-<br>001 | คุณค่าของมนุษย์ : สิลป์และศาสตร์ในการดำเนินชีวิต<br>Human Value : Arts and Sciences in Daily<br>Living | 3<br>(3-0-6) | อ.ประวิชญา ณัฏฐากรกุล<br>พุธ 13:00-16:00                      | PS 141         | 20/30               |   |  |  |  |  |
| ☑  | 2               | 00-031-<br>102 | ภาษาอังกฤษเพื่อการสื่อสาร<br>English for communication                                                 | 3<br>(3-0-6) | อ.ธีติพล วิมุกตานนท์<br>พุธ 09:00-12:00                       | PS 141         | 22/30               |   |  |  |  |  |
| ✓  | 3               | 02-040-<br>102 | ชีววิทยา<br>Biology                                                                                    | 3<br>(3-0-6) | อ.วิราวรรณ เหม้นต์<br>อังคาร 08:00-11:00                      | PS 141         | 20/30               |   |  |  |  |  |
| ☑  | 4               | 02-040-<br>103 | ປฏิบัติการซีววิหยา<br>Biology Laboratory                                                               | 1<br>(0-3-1) | อ.วิราวรรณ เหม้นต์<br>อังคาร 13:00-16:00                      | PS 141         | 20/30               |   |  |  |  |  |
| •  | 5               | 03-021-<br>204 | ปฐพีวิทยาเบื้องต้น<br>Introduction to Soil Science                                                     | 3<br>(2-3-5) | อ.ปิยะพงษ์ บุญสรรค์<br>ศุกร์ 09:00-12:00<br>ศุกร์ 13:00-15:00 | PS 141         | 20/30               |   |  |  |  |  |
|    |                 | 02-021-        | หลักและวิธีส่งเสริมการเกษตร                                                                            | 2            | ว ศรมพร แวดงร้องไ                                             |                |                     | ~ |  |  |  |  |
| 3  |                 |                | 4 ตกลง ยกเลิก                                                                                          |              |                                                               |                |                     |   |  |  |  |  |

# รูปที่ 7-1 ลงทะเบียนแบบกระเช้า

| ค้     | ค้นหารายรายวิชา |                |                                            |                                                                   |              |                                          |            |                     |   |  |  |  |
|--------|-----------------|----------------|--------------------------------------------|-------------------------------------------------------------------|--------------|------------------------------------------|------------|---------------------|---|--|--|--|
| เพื่อเ | เสียการ         | การศันหา       |                                            |                                                                   |              |                                          |            |                     |   |  |  |  |
|        |                 | ลงทะเบียนข้า   |                                            |                                                                   |              |                                          |            |                     |   |  |  |  |
|        |                 | ศั             | เหารายวิชาแบบ :                            | 0 แบบกระเข้า 🔘 แบบรายวิชา                                         |              |                                          |            |                     |   |  |  |  |
|        |                 |                | ส้นหาโดย :                                 | รหัสวิชา 💟 00-022                                                 | -001         | 3.1                                      |            |                     |   |  |  |  |
|        |                 |                |                                            | 🗌 ห้องเรียนว่าง                                                   |              |                                          |            |                     |   |  |  |  |
|        | ศัสรา 3.2       |                |                                            |                                                                   |              |                                          |            |                     |   |  |  |  |
|        |                 |                |                                            |                                                                   |              |                                          |            |                     |   |  |  |  |
| •      | ล่าด้บ          | รหัสวิชา       |                                            | ซื่อวิชา                                                          | หน่วยกิด     | อาจารย์ผู้สอน                            | กลุ่มเรียน | ที่นั่ง/ทั้ง<br>หมด | ^ |  |  |  |
|        | 1               | 00-022-<br>001 | ดุณด่าของมนุษย์ :<br>Human Value<br>Living | : ศิลป์และศาสตร์ในการดำเนินชีวิต<br>: Arts and Sciences in Daily  | 3<br>(3-0-6) | อ.โสกณ มูลหา<br>พฤห้สบดี 09:00-<br>12:00 | MK141      | 9/15                |   |  |  |  |
|        | 2               | 00-022-<br>001 | ดุณด่าของมนุษย์ :<br>Human Value<br>Living | : ศิลป์และศาสตร์ในการดำเนินชีวิต<br>: Arts and Sciences in Daily  | 3<br>(3-0-6) | อ.ประวิชญา ณัฏฐากรกุล<br>พุธ 13:00-16:00 | PS 141     | 20/30               |   |  |  |  |
|        | 3               | 00-022-<br>001 | ดุณด่าของมนุษย์ :<br>Human Value<br>Living | สิลป์และศาสตร์ในการด่าเนินชีวิต<br>: Arts and Sciences in Daily   | 3<br>(3-0-6) | อ.ธนัญชัย เฉลิมสุข<br>พุธ 13:00-16:00    | PS 321     | 16/20               |   |  |  |  |
|        | 4               | 00-022-<br>001 | ดุณด่าของมนุษย์ :<br>Human Value<br>Living | : ศิลป์และศาสตร์ในการด่าเนินชีวิต<br>: Arts and Sciences in Daily | 3<br>(3-0-6) | อ.ประวิชญา ณัฏฐากรกุล<br>พุธ 09:00-12:00 | EIC141     | 11/20               |   |  |  |  |
|        | -               | 00-022-        | คุณด่าของมนุษย์ :                          | สิลป์และศาสตร์ในการด่ำเนินชีวิต<br>Arts and Crimons in Drib       | 3            | อ.ธนัญขัย เฉลิมสุข                       | IDT 424    | 20/20               | ~ |  |  |  |
| 3.3    | 3               |                |                                            | 4 ตกลง ยกเลื                                                      | in           |                                          |            |                     |   |  |  |  |

ร**ูปที่ 7-2** ลงทะเบียนแบบ Section

เมื่อเลือกรายวิชาจะแสดงรายการรายวิชาที่เลือกลงทะเบียน ให้นักศึกษาทำการกด บันทึก ทุกครั้งที่มีการ เปลี่ยนแปลง และเมื่อตรวจสอบความถูกต้องแล้วให้กดปุ่ม <u>ยืนยันการลงทะเบียน (สีเขียว)</u> การลงทะเบียนถึงจะ สมบูรณ์

| ราย  | ລະເວັຍດໃນລ                                                                                                    | งทะเบียน          |                                                                        |                                    |             |            |                          |            |            |                                                                                                    |  |  |
|------|----------------------------------------------------------------------------------------------------|-------------------|------------------------------------------------------------------------|------------------------------------|-------------|------------|--------------------------|------------|------------|----------------------------------------------------------------------------------------------------|--|--|
|      | ы                                                                                                    | ลขที่ ******      | ** วันที่ยืนย้น                                                        |                                    |             | สถานะ      | กำลังจัดทำ               |            |            |                                                                                                    |  |  |
|      | ระดับการสึ                                                                                                    | ักษา ปริญญาตรั    |                                                                        |                                    |             | คณะ        | คณะเทคโนโลยีอุตสาหกรรมเ  | กษตร       |            |                                                                                                    |  |  |
|      | รหัสนักส์                                                                                                    | ักษา 5943211      | 0001-1                                                                 |                                    | រ៍រ         | ปรแกรมวิชา | สาขาวิชาพีชศาสตร์        |            |            |                                                                                                    |  |  |
|      | ชื่อนักดี                                                                                                    | ักษา นางสาวทิพร่  | ัตน์ ภูวงเรือง                                                         |                                    |             | สาขาวิชา   | สาขาวิชาเทคโนโลยีการผลิต | พืช        |            |                                                                                                    |  |  |
|      | สกาน                                                                                                    | กาพ กำลังศึกษา    |                                                                        |                                    | ประเศ       | ทเวลาเรียน | ปกติ                     |            |            |                                                                                                    |  |  |
| 9,   | าจารปที่ปรื                                                                                                    | ักษา ผู้ช่วยศาสตร | ราจารย์กาญจนา กุลวิทิต                                                 |                                    |             |            |                          |            |            |                                                                                                    |  |  |
|      | รายวิชาลหนเบียน ตาราเเงิยน/ตารางสอบ                                                                                                    |                   |                                                                        |                                    |             |            |                          |            |            |                                                                                                    |  |  |
|      | ลำดับ                                                                                                    | รหัสวิชา          | ซื่อวิชา                                                               | 1                                  | หน่วยกิต    | ประเภทวิช  | ำ ลักษณะลงทหบียน         | บ้นทึกเกรด | กลุ่มเรียน | ผู้สอน                                                                                                    |  |  |
|      | 1                                                                                                    | 00-022-001        | ดุณด่าของมนุษย์ : ศิลป์และศาสตร์ในการ<br>Human Value : Arts and Scienc | ດຳເນີນໜີວິຫ<br>ses in Daily Living | 3           | แบบกระเข้า | ปกติ 🔽                   | ปกติ 🖌     | PS 141     | อ.ประวิชญา ณ้ฎฐากรกุล<br>พุธ 13:00-16:00                                                                                     |  |  |
|      | 2                                                                                                    | 00-031-102        | ภาษาอังกฤษเพื่อการสื่อสาร<br>English for communication                 |                                    | 3           | แบบกระเข้า | ปกติ 💌                   | ปกติ 🔽     | PS 141     | อ.ธีติพล วิมุกตานนท์<br>พร.09:00-12:00                                                                                       |  |  |
|      | 3                                                                                                    | 02-040-102        | ອີງງິຫມາ<br>Biology                                                    |                                    | 3           | แบบกระเข้า | ปกติ 🔽                   | ปกติ 🖌     | PS 141     | <ul> <li>อ.วิราวรรณ เหม่นตั</li> <li>อังคาร 08:00-11:00</li> </ul>                                                           |  |  |
|      | 4                                                                                                    | 02-040-103        | ປฏิบัติการซัาวิทยา<br>Biology Laboratory                               |                                    | 1           | แบบกระเข้า | ปกติ 🔽                   | ปกติ 💟     | PS 141     | อ.วิราวรรณ เหม้นตั<br>อังคาร 13:00-16:00                                                                                     |  |  |
|      | 5                                                                                                    | 03-021-204        | ปฐพิวิทยาเบื้องต้น<br>Introduction to Soil Science                     |                                    | 3           | แบบกระเข้า | ปกติ 🔽                   | ปกติ 🗸     | PS 141     | อ.ปัยเพงษ์ บุญสรรค์<br>ศุกร์ 09:00-12:00                                                                                     |  |  |
|      | 6                                                                                                    | 03-021-208        | หลักและวิธีส่งเสริมการเกษตร<br>Principles and Methods of Agric         | cultural Extension                 | 3           | แบบกระเข้า | ปกติ 🔽                   | ปกติ 🔽     | PS 141     | ตุกษา 13:00-13:00<br>อ.ชยพร แอดะรัจน์<br>จันทร์ 08:00-10:00                                                                  |  |  |
|      | 7                                                                                                    | 03-026-102        | มีกงานเพียศาสตร์<br>Field Practice in Plant Science                    |                                    | 1           | แบบกระเข้า | ปกติ 💟                   | ปกติ 🔽     | PS 141     | ວ.ວິຫອິຫລ ອັນດຸເບັນາ,<br>ວ.ເວກີຈັນທຣ໌ ສຳຈິທັງ,<br>ວ.ຈ່າເຮັບນ ໑.ຈຸສຸທຣ໌,<br>ວ.ວບຸຣມ໌ ໑.ບໍ່ນີ້ນ,<br>ວ.ປຸຄູນຢູ່ສາ ອຳຈິຈັກອັ<br> |  |  |
|      | 8                                                                                                    | 03-081-101        | พื้นฐานซ่างเกษตร<br>Basic Farm Mechanics                               |                                    | 3           | แบบกระเข้า | ปกติ 💌                   | ปกติ 🖌     | PS 141     | พ.ศพ.ยพ 09.00-12.00<br>อ.บัณฑิต สุริยางศ์พงศา<br>จันทร์ 13:00-15:00<br>จันทร์ 15:00-18:00                                    |  |  |
|      | เทียบเพื่อเรียนเทน<br>ยกเล็ก<br>ดันหารายวิชา                                                                                                    |                   |                                                                        |                                    |             |            |                          |            |            |                                                                                                    |  |  |
| ช้อเ | ากลงการลงเ                                                                                                    | กะเบียน           |                                                                        |                                    |             |            |                          |            |            |                                                                                                    |  |  |
|      | <ol> <li>รายวิชาลหหยับแต้องเป็นราบวิชาตามโครงสร้างหลักสูตรของนักศึกษา</li> <li>ร่านานหน่ายก็สุดพรพบับแร้น</li> <li>ร่านานหน่ายก็สุดพรพบับแร้น</li> <li>ร่านานหน่ายก็สุดพรพบับแน้น</li> <li>หน่านกิด แต่ไม่เกิน 22 หน่ายกิด (กาดฤดูร้อนไม่เกิน 9 หน่ายกิด)</li> <li>รดรับ ปริญญาตรี ลงหมบิยนไม่น้อยกว่า 9 หน่ายกิด แต่ไม่เกิน 22 หน่ายกิด (กาดฤดูร้อนไม่เกิน 9 หน่ายกิด)</li> <li>รดรับ ปริญญาตรี ลงหมบิยนไม่น้อยกว่า 5 หน่ายกิด แต่ไม่เกิน 22 หน่ายกิด (กาดฤดูร้อนไม่เกิน 9 หน่ายกิด)</li> <li>รดรับ ปริญญาทรี ลงหมบิยนไม่น้อยกว่า 5 หน่ายกิด แต่ไม่เกิน 15 หน่ายกิด (กาดฤดูร้อนไม่เกิน 6 หน่ายกิด)</li> <li>ปุ่มต้นหารายวัชานีอเกเหรือไว้เลือกเหรายารายางที่เป็น เรือกไม่เห็น</li> <li>ปุ่มต้นหารายวัชานีอเกเหรือโรกเหรายางที่เป็น "อินตันแต่ไน้</li> <li>สาสสายหรืดวิชาที่สามารงหมงเป็นไม้ถูกต้องก่อนตลิกปุ่น "มินนัน"</li> </ol> |                   |                                                                        |                                    |             |            |                          |            |            |                                                                                                    |  |  |
|      |                                                                                                    |                   | บันทึก                                                                 | 5 ยินยันกา                         | ารลงทะเบียน | >>         |                          | ียกเลิกใบ  | เลงหะเบียน |                                                                                                    |  |  |

**รูปที่ 8** ยืนยันการลงทะเบียน

| รายวิชาลงง | าะเบียน    |                                                                                                    |          |          |        |                                                                                                    |
|------------|------------|----------------------------------------------------------------------------------------------------|----------|----------|--------|----------------------------------------------------------------------------------------------------|
| ลำดับ      |            |                                                                                                    |          |          |        |                                                                                                    |
| 1          | 00-022-001 | คุณล่าของมนุษย์ : ติลปิและตาสตร์ในการดำเนินชีวิต<br>Human Value : Arts and Sciences in Daily Living | 3(3-0-6) | ปกติ     | PS 141 | อ.ประวิชญา ณัฎฐากรกุล                                                                                           |
| 2          | 00-031-102 | ภาษาอังกฤษพือการสื่อสาร<br>English for communication                                                | 3(3-0-6) | ปกติ     | PS 141 | อ.ธิติพล วิมุกตานนท์                                                                                            |
| 3          | 02-040-102 | ซ้าริพยา<br>Biology                                                                                 |          |          | PS 141 | อ.วิราวรรณ เหมันต์                                                                                              |
| 4          | 02-040-103 | ปฏิบัติการชำเพอา ยื่นยัน<br>Biology Laborat                                                         |          |          | PS 141 | อ.วิราวรรณ เหมันต์                                                                                              |
| 5          | 03-021-204 | ปฐพิริทยาเบื้องต้น 🕡 ต้องการสร้างใบแจ้งการชำระเงินห้นทีหรือไม่ ?<br>Introduction to                 |          |          | PS 141 | อ.ปียะพงษ์ บุญสรรค์                                                                                             |
| 6          | 03-021-208 | หลักและวิธีสนสริมกา<br>Principles and M OK Cancel                                                   |          |          | PS 141 | อ.ชยพร แอดหรัจน์                                                                                                |
| 7          | 03-026-102 | มีการแพ็งศาสตร์<br>Field Practice in Plant Science                                                  | 1(0-3-1) | ปกติ     | PS 141 | อ.อิทธิพล ซีมกุหยียว,<br>อ.เอกรินทร์ สาจีทัว,<br>อ.จำเรียน คงสุทธิ์,<br>อ.อยุธย์ คงนั้น,<br>อ.ปุญญิสา ชาจิรักษ์ |
| 8          | 03-081-101 | พื้นฐานช่างเกษตร<br>Basic Farm Mechanics                                                            | 3(2-3-5) | ปกติ     | PS 141 | อ.บัณฑิต สุริยวงศ์พงศา                                                                                          |
|            |            | รวมหน่วยกิตพั้งหมด                                                                                  | 20       | หน่วยกิต |        |                                                                                                    |
|            |            |                                                                                                    |          |          |        |                                                                                                    |
|            |            | รามลงทะเบียน 20 หน่ายกิต                                                                            |          |          |        |                                                                                                    |
| << กล่     | ับ         | 6 มีแข้น >>                                                                                         |          |          |        |                                                                                                    |

## ทำการยืนยันเพื่อสร้างใบชำระค่าลงทะเบียนเรียน หากไม่กดปุ่มยืนยันถือว่าการลงทะเบียนไม่สมบูรณ์

รูปที่ 9 ยืนยันและสร้างใบชำระค่าลงทะเบียนเรียน

ตัวอย่างใบแจ้งชำระค่าลงทะเบียนเรียน สามารถชำระค่าลงทะเบียนได้ที่งานคลัง มหาวิทยาลัยกาฬสินธุ์ หรือ ธนาคารกรุงไทยทุกสาขา

| ซึ่ง- พฤค นางสาว สาวนั้ง จำปาวัน<br>รพัสนักฟักษา 605610011071-3 |                                     |       |        | međas<br>me shi | ม / ปีการศึกษา 2/2560 ระดับ ปริญญ<br>สิ       | Ber           |
|-----------------------------------------------------------------|-------------------------------------|-------|--------|-----------------|-----------------------------------------------|---------------|
| กณะ สาราม<br>รมักวิหา                                           | daten                               | yú    | tella. | สาขาวิต<br>รวม  | า การ์ดาามุขภาพโอมันแตรุแทน<br>รายการทำระเงิน |               |
| and Cause                                                       | An An                               | Melag | of the |                 |                                               | 12,900,004,00 |
| 10211202                                                        | งมีรับการสินสันสายการสินสา          |       |        |                 | magnument (an parint)                         | - 440 V 10 10 |
| 10701203                                                        | witcher as a shelpen mentan         | 1     |        | 1               |                                               |               |
| 10701208                                                        | งการการรักษามนสะนั้นสัน             | 2     |        | 6               |                                               |               |
| 10/01210                                                        | 140 rout of university of the       | -     |        | 2               |                                               |               |
| 1500003                                                         | สาราจังหุดที่การสื่อกรณะที่กระการสื | 3     |        | 3               |                                               |               |
| 1500104                                                         | structure die                       | v     |        | 5               |                                               |               |
| 4000005                                                         | วิทศาสตร์เพียงและหรือ               | 3     | 0      |                 |                                               |               |
|                                                                 |                                     |       | 4      |                 |                                               |               |

**รูปที่ 10** ตัวอย่างใบแจ้งชำระเงิน

### 3. การเพิ่มรายวิชา

การเพิ่มรายวิชาจะกระทำได้หลังจากผ่านช่วงลงทะเบียน และอยู่ในช่วงเพิ่มถอนรายวิชาตามปฏิทิน การศึกษาที่ปีนั้นกำหนดไว้ ยกตัวอย่างเช่น ภาคการศึกษา 1/2562 กำหนดช่วงเพิ่มถอน/รายวิชา วันที่ 17 มิถุนายน 2562 – 5 กรกฎาคม 2562 เป็นต้น

ขั้นตอนการเพิ่มรายวิชา คลิกไปกลุ่มเมนู ลงทะเบียนเรียน -> เพิ่มรายวิชา ดังรูปที่ 11

| 📄 ลงทะเบียนเรียน                                                                                                    |                                                                                                    |                     |  |          |
|----------------------------------------------------------------------------------------------------|----------------------------------------------------------------------------------------------------|---------------------|--|----------|
| ลงทะเบียนเรียน                                                                                                    | กงหะเบียงแต่มานวิชา                                                                                                    |                     |  |          |
| เพิ่มรายวิชา 1                                                                                                    | สมหานัดสักสา                                                                                                    |                     |  |          |
| ລຸດ/ຄວາມເວັນເວັນເວ                                                                                                    |                                                                                                    |                     |  |          |
|                                                                                                    | รงที่หนักอีกษา 59432110004-1                                                                                                    |                     |  |          |
| แก่ไข/ตรวจสอบไบลงทะเบยน                                                                                                    | б»бр                                                                                                    |                     |  |          |
| สรุปผลการลงทะเบียน                                                                                                    | สัมหา มาเล็ก                                                                                                    |                     |  |          |
| ย้ายกลุ่มเรียน                                                                                                    | จามละเอ็มพื้นสนาข้างา                                                                                                    |                     |  |          |
| รายวิชาปรับพื้นฐาน                                                                                                    | เลขที่ ******** วันที่ยืนยืน สถานะ กำลังจะก่า                                                                                                    |                     |  |          |
| ขอรักษาสภาพ/ลาพักเรียน                                                                                                    | าสนมารายสามารถแกลอะ<br>รหันน้ำสัดกา<br>59432110004-1 โปรแกรมาชิกา สามาริกาสตร์                                                                                                    |                     |  |          |
| อันออันเข้าสื่อหา                                                                                                    | ซึ่อนักอีกหา นางสามคณณี สิลาอ่า                                                                                                    |                     |  |          |
| Sumerical and State Selicity                                                                                                    | สถามภาพ กำลังสักษา<br>บระเทพหาวดาเรียน ปกติ                                                                                                    |                     |  |          |
| เป็นจงชาระเงน/คาเชจาย                                                                                                    | รายรัชาวองหม่อมเพิ่ม (รายราย การ เราะ การ การ การ การ การ การ การ การ การ การ                                                                                                    | เรียน/ดารางสอบ      |  |          |
| รายการทำมลงทะเบียน                                                                                                    | <ul> <li>สำหับ รงใสวิชา ซึ่งวิชา หน่วยภิต ประเภทริชา ลักษณตลหรเบียน ยันเด็กกรระ กลุ่มสรียน</li> </ul>                                                                                                    | ศัสอน               |  |          |
|                                                                                                    |                                                                                                    |                     |  |          |
| รายงานสถิติการลงทะเบียน                                                                                                    |                                                                                                    |                     |  |          |
| รายงานสถิติการลงทะเบียน<br>ตารางเรียนตามแผนการเรียน                                                                                                    | มาลัก 2 สัมหาระโรก เรียงที่อรับแหน สัมหาระ                                                                                                    | ยวิชาเลือกเสรี      |  |          |
| รายงานสถิติการลงทะเบียน<br>ตารางเรียนตามแผนการเรียน<br>คำร้องขอลงทะเบียนล่าช้า                                                                                                    | เหล่า 2 สังการประ<br>ชังกรงการเหมนิน                                                                                                    | ยวิชาเลือกเสรี      |  |          |
| รายงานสถติการลงทะเบียน<br>ตารางเรียนตามแผนการเรียน<br>คำร้องขอลงทะเบียนล่าช้า<br>คำร้องขอลงทะเบียนวิชาควบต่/ต่อเนื่อง                                                                                                    | รางที่ก 2 สังการประว<br>ประกอบสามหนียม<br>1. จามที่สามหน้ายมายโทรแล้งประกับหนักสูงกระเจริกศึกษา<br>2. จำนวยแล้มเปลี่ยมหน้ายมายโทรแล้งประกับหนักสูงกระเจริกศึกษา                                                                                                    | ยวิชาเลือกเสรี      |  |          |
| รายงานสถติการลงทะเบียน<br>ตารางเรียนตามแผนการเรียน<br>คำร้องขอลงทะเบียนล่าช้า<br>คำร้องขอลงทะเบียนวิชาควบคู่/ต่อเนื่อง<br>ในอาจคะนี้แหราวาชวิดิ                                                                                                    | เหนือ         อังการปรา         เป็นหรือกับแผน         สังหาร           ประกอบสามหนึ่งเป็น                                                                                                    | ยวิชาเลือกเสริ      |  |          |
| รายงานสถติการลงทะเบียน<br>ตารางเรียนตามแผนการเรียน<br>คำร้องขอลงทะเบียนล่าช้า<br>คำร้องขอลงทะเบียนวิชาควบคู่/ต่อเนื่อง<br>ใบลงทะเบียนรออนุมัติ                                                                                                    | andie         2         discretion         discretion           classes                                                                                                    | ยวิชาเลือกเสรี      |  |          |
| รายงานสถติการลงทะเบียน<br>ตารางเรียนตามแผนการเรียน<br>คำร้องขอลงทะเบียนล่าช้า<br>คำร้องขอลงทะเบียนวิชาควบคู่/ต่อเนื่อง<br>ใบลงทะเบียนรออนุมัติ<br>แก้ไขประเภทการลงทะเบียน                                                                                                    | andie         2         discretion         discretion           ciscaserroremular         -         -         -         -         -         -         -         -         -         -         -         -         -         -         -         -         -         -         -         -         -         -         -         -         -         -         -         -         -         -         -         -         -         -         -         -         -         -         -         -         -         -         -         -         -         -         -         -         -         -         -         -         -         -         -         -         -         -         -         -         -         -         -         -         -         -         -         -         -         -         -         -         -         -         -         -         -         -         -         -         -         -         -         -         -         -         -         -         -         -         -         -         -         -         -         -         -         -         -                                                                                                    | ขริงชาเล็อกเสริ<br> |  |          |
| รายงานสถติการลงทะเบียน<br>ดารางเรียนดามแผนการเรียน<br>คำร้องขอลงทะเบียนล่าช้า<br>ตำร้องขอลงทะเบียนวิชาควบตู่/ต่อเนื่อง<br>ใบลงทะเบียนรออนุมัติ<br>แก้ใชประเภทการลงทะเบียน<br>พิมพ์ดารางเรียน ประจำตัวนักศึกษา                                                                   | conder         2         discretion         discretion           conservements         -         -         -         -         -         -         -         -         -         -         -         -         -         -         -         -         -         -         -         -         -         -         -         -         -         -         -         -         -         -         -         -         -         -         -         -         -         -         -         -         -         -         -         -         -         -         -         -         -         -         -         -         -         -         -         -         -         -         -         -         -         -         -         -         -         -         -         -         -         -         -         -         -         -         -         -         -         -         -         -         -         -         -         -         -         -         -         -         -         -         -         -         -         -         -         -         -         -         -                                                                                                    | ขวิชาเลือกเสรี      |  |          |
| รายงานสถติการลงทะเบียน<br>ดารางเรียนดามแผนการเรียน<br>คำร้องขอลงทะเบียนฉ่าช้า<br>ตำร้องขอลงทะเบียนวิชาควบคู่/ต่อเนื่อง<br>ใบลงทะเบียนรออนุมัติ<br>แก้ใชประเภทการลงทะเบียน<br>พิมพ์ดารางเรียน ประจำตัวนักศึกษา<br>พิมพ์ดารางสอบ สำหรับนักศึกษา                                   | indext         2         interview         interview           Conservational         -         -         -         -         -         -         -         -         -         -         -         -         -         -         -         -         -         -         -         -         -         -         -         -         -         -         -         -         -         -         -         -         -         -         -         -         -         -         -         -         -         -         -         -         -         -         -         -         -         -         -         -         -         -         -         -         -         -         -         -         -         -         -         -         -         -         -         -         -         -         -         -         -         -         -         -         -         -         -         -         -         -         -         -         -         -         -         -         -         -         -         -         -         -         -         -         -         -         -                                                                                                    | ขริงาเลือกเสรี<br>  |  |          |
| รายงานสถิติการลงทะเบียน<br>ดารางเรียนดามแผนการเรียน<br>คำร้องขอลงทะเบียนจำช้า<br>คำร้องขอลงทะเบียนวิชาควบคู่/ต่อเนื่อง<br>ใบลงทะเบียนรออนุมัติ<br>แก้ไขประเภทการลงทะเบียน<br>พิมพ์ดารางเรียน ประจำตัวนักศึกษา<br>พิมพ์ดารางสอบ สำหรับนักศึกษา<br>หัวข้อวิทยานิพนธ์/คันคว่าอิสระ | indext         2         interaction         interaction           Conservations           1. variant seasabunda subcur form indextee bunda provide (completabulute 9 minute)           2. visuants indextee bunda provide (completabulute 9 minute)           2. visuants indextee bunda provide (completabulute 9 minute)           2. visuants indextee bunda provide indextee bunda provide (completabulute 9 minute)           2. visuants indextee bunda provide indextee bunda           2. visuants indextee bunda provide indextee bunda           2. visuants indextee bunda provide indextee bunda           2. visuants indextee bunda provide indextee bunda           2. visuants indextee bunda provide indextee bunda           2. visuants indextee bunda provide indextee bunda           2. visuants indextee bunda provide indextee bunda           2. visuants indextee bunda provide indextee bunda           2. visuants indextee bunda provide indextee bunda           2. visuants indextee bunda provide indextee bunda           2. visuants indextee bunda provide indextee bunda           2. visuants indextee bunda provide indextee bunda           2. visuants indextee bunda provide indextee bunda           2. visuants indextee bunda <td <="" colspan="2" th=""><th>มร์อาเสอ</th></td> | <th>มร์อาเสอ</th>   |  | มร์อาเสอ |

| ระบบบริการการศึกษา 🖡                 | -      | ເ≃ັບນິນຊີກ | กรนักศึกษา 👻   | ปีอาร์สี่อหา 2550                           | V anonedar                              | ni 2 🔽              |              |                                               |            |                     |       |               |                      |
|--------------------------------------|--------|------------|----------------|---------------------------------------------|-----------------------------------------|---------------------|--------------|-----------------------------------------------|------------|---------------------|-------|---------------|----------------------|
| -<br>                                | ค้     | ้นหา       | เรายราย        | วิชา                                        |                                         |                     |              |                                               |            |                     |       | _             |                      |
|                                      | เพื่อา | เสียการ    | สการศันหา      |                                             |                                         |                     |              |                                               |            |                     |       |               |                      |
| ส้นหานักศึกชา                        |        |            | ลงทะเบียนจ่    | ภมวิทยาเขต : 🗌                              | มหาริทยาลัยกาฬสิน                       | มหาวิทยาลัยภาพสินธ์ |              |                                               |            |                     |       |               |                      |
| ค้นหาจาก รหัส/ชื่อ-นามสกุล           |        |            |                | ศัมหารายวิชาแบบ : 🔘 แบบกระเซ้า 💿 แบบรายวิชา |                                         |                     |              |                                               |            |                     |       |               |                      |
| รหัสนักดิ                            |        |            |                | ศันหาโดย :                                  | รหัสวิชา<br>🗌 ห้องเรียนว่าง             | •                   |              |                                               |            | 3                   |       |               |                      |
| ăur 4                                |        |            |                |                                             |                                         |                     |              |                                               |            |                     |       |               |                      |
| รายละเอียดใบเพิ่มรายวิชา             | -      | ລຳດັບ      | รห้สวิชา       |                                             | ซื่อวิชา                                |                     | หน่วยกิด     | อาจารปผู้สอน                                  | กลุ่มเรียน | ที่นั่ง/ทั้ง<br>หมด | ^     |               |                      |
| เลขท ****<br>ระดับการลึกษา ปริญญ     | Ø      | 1          | 00-011-<br>001 | พลวัตทางสังคมกับก<br>Social Dynami          | กรด่ารงชีวิตอย่างมีค<br>cs and Happy Li | วามสุข<br>iving     | 3<br>(3-0-6) | อ.พรพิทักษ์ เห็มบาสัตย์<br>จันทร์ 13:00-16:00 | AS 321     | 22/25               | I     |               |                      |
| รหัสนักอีกษา 5943;                   |        | 2          | 00-011-<br>001 | พลวัตทางสังคมกับก<br>Social Dynami          | กรด่ารงชีวิตอย่างมีค<br>cs and Happy L  | งามสุข<br>iving     | 3<br>(3-0-6) | อ.โสกณ มูลหา<br>อังดาร 13:00-16:00            | FS 141     | 4/20                |       |               |                      |
| สถานกาพ กำลังดี                      |        | 3          | 00-011-<br>001 | พลวัตทางสังคมกับค<br>Social Dynami          | กรด่ารงชีวิตอย่างมีค<br>cs and Happy L  | วามสุข<br>iving     | 3<br>(3-0-6) | อ.โสกณ มูลหา<br>ล้นหร้ 09:00-12:00            | FST 321    | 7/20                |       |               |                      |
| อาจารย์ที่ปรึกษา <sub>ผู้ช่วยส</sub> |        | 4          | 00-011-<br>001 | พลวัตทางสังคมกับก<br>Social Dynami          | กรด่ารงชีวิตอย่างมีค<br>cs and Happy L  | งามสุข<br>iving     | 3<br>(3-0-6) | อ.พรพิทักษ์ เห็มบาสัตย์<br>จันทร์ 13:00-16:00 | PS 321     | 15/15               |       |               |                      |
| <ul> <li>ลำดับ รหัส</li> </ul>       |        | 5          | 00-011-<br>001 | พลวัตทางสังคมกับค<br>Social Dynami          | กรด่ารงชีวิตอย่างมัด<br>cs and Happy L  | รามสุข<br>iving     | 3<br>(3-0-6) | อ.โสกณ มูลหา<br>อังดาร 13:00-16:00            | PS 241     | 7/15                | 5     | ตารางธง       | น/ตารางกอบ<br>ผู้สอน |
|                                      |        | 6          | 00-011-<br>001 | พลวัตทางสังคมกับก<br>Social Dynami          | กรด่ารงชีวิตอย่างมีด<br>cs and Happy L  | วามสุข<br>iving     | 3<br>(3-0-6) | อ.โสกณ มูลหา<br>ส้นหร้ 09:00-12:00            | AS 141     | 12/20               | ~     |               | _                    |
| มกเลิก                               |        |            | 00-011-        | พรรัสมาร์สังสารดิบ                          | กระการเรือกระการกิด                     |                     | 2            | 5 และดีเงือเจ้ เป็นแกร่ดเก้                   |            |                     | 16545 | น ดั่นหารายวิ | ชาเลือกเสรี          |
| ซ้อตกลงการลงทะเบียน                  | 5      |            |                |                                             | 6                                       | ตกลงย               | กเลิก        |                                               |            |                     |       |               |                      |

**รูปที่ 11** เพิ่มรายวิชา

| ວະທານັບການນີ້ນຮ                                     | ວຍວີຍ/ວ                               |                                                                                  |                                                  |                                   |                 |                             |            |                    |                                               |
|-----------------------------------------------------|---------------------------------------|----------------------------------------------------------------------------------|--------------------------------------------------|-----------------------------------|-----------------|-----------------------------|------------|--------------------|-----------------------------------------------|
| กับเราใจสือสว                                       |                                       |                                                                                  |                                                  |                                   |                 |                             |            |                    |                                               |
| 2                                                   |                                       |                                                                                  |                                                  |                                   |                 |                             |            |                    |                                               |
| คนหาจาก รหส/ขอ-น                                    | ามสกุล คน                             | หาจาก คณุร/เบรแกรมวชา                                                            |                                                  |                                   |                 |                             |            |                    |                                               |
| 5                                                   | ห้สนักดึกษา                           | 59432110004-1                                                                    |                                                  |                                   |                 |                             |            |                    |                                               |
|                                                     | d'a                                   |                                                                                  |                                                  |                                   |                 | HOHROR                      |            |                    |                                               |
|                                                     | -00                                   |                                                                                  |                                                  |                                   |                 | N INITIA                    |            |                    |                                               |
|                                                     |                                       |                                                                                  |                                                  | ด้นหา                             | มกเลิก          |                             |            |                    |                                               |
| รายละเอียดใบเพิ่มรา                                 | ยวิชา                                 |                                                                                  |                                                  |                                   |                 |                             |            |                    |                                               |
| เลขที่                                              | *******                               | <ul> <li>วันที่ยืนยัน</li> </ul>                                                 |                                                  |                                   | สถาน            | * กำลังจัดทำ                |            |                    |                                               |
| ระดับการตึกษา                                       | ปริญญาตรั                             | វទិល្យល្បាលទី                                                                    |                                                  |                                   | คณ              | ร คณะเทคโนโลยีอุตสาหกร      | รมเกษตร    |                    |                                               |
| รหัสนักดึกษา                                        | 594321100                             | 004-1                                                                            |                                                  |                                   | โปรแกรมวิชา     | สาขาวิชาพิชศาสตร์           |            |                    |                                               |
| ชื่อนักดึกษา                                        | นางสาวเกศมณ์                          | ได้ลาอำ                                                                          |                                                  |                                   | สาขาวิชา        | สาขาวิชาเทคโนโลยีการผลิตพืช |            |                    |                                               |
| สถานกาพ                                             | กำล้งศึกษา                            |                                                                                  |                                                  |                                   | ประเกทเวลาเรียน | ปกติ                        |            |                    |                                               |
| อาจารปที่ปรึกษา                                     | ผู้ช่วยศาสตราจ                        | งารย์กาญจนา กุลวิทิต                                                             |                                                  |                                   |                 |                             |            |                    |                                               |
| รายวิชาลงท                                          | ะเบียนเพิ่ม                           |                                                                                  |                                                  |                                   |                 |                             |            |                    | ตารางเรียน/ตารางสอบ                           |
| 🗖 ลำดับ 🚽                                           | รหัสวิชา                              | ชื่อวิชา                                                                         |                                                  | หน่วยกิด                          | ประเภทวิชา      | ลักษณะลงทหบียน              | บันทึกเกรด | กลุ่มเรียน         | ผู้สอน                                        |
| 1 00                                                | -011-001                              | พลวัดทางสังคมกับการดำรงชีวิตอย่างมีค<br>Social Dynamics and Happy L              | งหมุ่ย<br>iving                                  | 3                                 | แบบกระเข้า      | ปกติ 🔽                      | ปกติ 🖌     | AS 321             | อ.พรพิทักษ์ เห็มบาสัตย์<br>จันหร์ 13:00-16:00 |
| แกเลิก                                              |                                       |                                                                                  |                                                  | ดับหาร                            | รายวิชา         |                             |            | ເດັນນາເພື່ອເຮັດແຜນ | ณ ดับนารายวิชาเล็จกเสรี                       |
|                                                     |                                       |                                                                                  |                                                  | налт                              |                 |                             |            | moononouen         |                                               |
| ข้อตกลงการลงทหมีย                                   |                                       |                                                                                  |                                                  |                                   |                 |                             |            |                    |                                               |
| 1. รายวิชาลงห                                       | หเบียนต้องเป็นร                       | ายวิชาตามโครงสร้างหลักสตรของนักศึกษา                                             |                                                  |                                   |                 |                             |            |                    |                                               |
| 2. จำนวนหน่ว                                        | บกิตลงทะเบียนเ                        | รียน                                                                             |                                                  |                                   |                 |                             |            |                    |                                               |
| - ระดับ ปวส.<br>- ระดับ ปริญ                        | . ลงทะเบียนไม่นั่ง<br>เญาตรี ลงทะเบีย | อยกว่า 12 หน่วยกิด และไม่เกิน 22 หน่ว<br>นไม่น้อยกว่า 9 หน่วยกิด และไม่เกิน 22 ห | ยกิต (ภาคฤดูร่อนไม่เกิเ<br>หน่วยกิต (ภาคฤดูร้อนไ | น 9 หน่วยกิด)<br>ม่เกิน 9 หน่วยก็ | in)             |                             |            |                    |                                               |
| <ul> <li>ระดับ ปริญ</li> </ul>                      | ญาโท ลงหะเบีย                         | นไม่น้อยกว่า 6 หน่วยกิต และไม่เกิน 15 เ                                          | หน่วยกิต (กาคฤดูร้อนไ<br>                        | ม่เกิน 6 หน่วยก็                  | in)             |                             |            |                    |                                               |
| <ol> <li>บุมคนหารา</li> <li>4. ตรวจสอบรร</li> </ol> | ยวงาเลอกเสรม<br>หัสวิชาที่ต้องการ     | เวเลอกเฉพาะรายวงชาทเบนวงราเลอกเสรเพ<br>เลงทะเบียนให้ถูกต้องก่อนดลิกปุ่ม "ยืนยัน" | nuu                                              |                                   |                 |                             |            |                    |                                               |
|                                                     |                                       |                                                                                  | 7                                                |                                   |                 |                             |            |                    |                                               |
|                                                     |                                       | บันทึก                                                                           |                                                  | ยินยันการลง                       | ทะเบียน >>      |                             | ยกเลิศ     | າໂບເໜີມ            |                                               |

# จากนั้นกดยืนยันการลงทะเบียน ดังรูปที่ 12 และยืนยันดังรูปที่ 13

# **รูปที่ 12** ยืนยันการลงทะเบียน

| ยืนยันกา     | เรเพิ่มราย              | ยวิชา                 |                                                                                  |                                                     |               |                                   |            |                                   |                      |                                          |
|--------------|-------------------------|-----------------------|----------------------------------------------------------------------------------|-----------------------------------------------------|---------------|-----------------------------------|------------|-----------------------------------|----------------------|------------------------------------------|
|              | เลขที่ 4                | 4592002247            | วันที่ยืนย้น                                                                     |                                                     |               | สถานะ                             | กำลังจัดทำ | ı                                 |                      |                                          |
| ระดับกา      | เรลึกษา ป               | ปริญญาทรั             |                                                                                  |                                                     |               | คณะ                               | คณะเทคโเ   | ม์โลยีอุตสาหกรรมห                 | าษตร                 |                                          |
| รหัสน้       | ักตึกษา 5               | n 59432110004-1       |                                                                                  |                                                     | โปร           | สแกรมวิชา                         | สาขาวิชาเ  | พืชศาสตร์                         |                      |                                          |
| ซื่อห้       | ักดึกษา น               | นางสาวเกศมณี สีลาอ่   | ວຳ                                                                               |                                                     |               | สาขาวิชา                          | สาขาวิชาเ  | ทดโนโลยีการผลิตข่                 | พืช                  |                                          |
| สถ           | านภาพ <sub>ก่</sub>     | าพ กำลังศึกษา         |                                                                                  |                                                     | ประเภท        | แวลาเรียน                         | ปกติ       |                                   |                      |                                          |
| อาจารย์ที    | ปี่รึกษา <sub>ผู้</sub> | ผู้ช่วยศาสตราจารย์กา  | าญจนา กุลวิทิต                                                                   |                                                     |               |                                   |            |                                   |                      |                                          |
| รายวิชาเพิ่ม | รายวัชาเพิ่ม            |                       |                                                                                  |                                                     |               |                                   |            |                                   |                      |                                          |
|              |                         |                       |                                                                                  |                                                     |               |                                   |            |                                   |                      |                                          |
| ลำด้บ        |                         | รหัสวิชา              |                                                                                  | ซื่อวิชา                                            |               | หน่วะ                             | บกิต       | ประเภท                            | กลุ่มเรียน           | ผู้สอน                                   |
| ลำดับ<br>1   | 00                      | รหัสวิชา<br>0-011-001 | พลวัตหางสังคมกับการด่ารงชีวิตอย<br>Social Dynamics and Hap                       | ชื่อวิชา<br>ท่างมีความสุข<br>py Living              |               | <del>หน่ว</del> ย<br>3(3-0-6)     | ยกิด       | <b>ประเภท</b><br>ปกติ             | กลุ่มเรียน<br>AS 321 | <b>ผู้สอน</b><br>อ.พรพิทักษ์ เห็มบาสัตย์ |
| ลำดับ<br>1   | 00                      | รหัสวิชา<br>0-011-001 | พลวัดหางสังคมกับการด่ารงชีวิตอย<br>Social Dynamics and Hap<br>รวมหน่วยกิดทั้งหมด | ชื่อวิชา<br>่างมีความสุข<br>py Living               |               | <del>หน่วง</del><br>3(3-0-6)<br>3 | ยกิต       | <b>ประเภท</b><br>ปกติ<br>หน่วยกิต | กลุ่มเรียน<br>AS 321 | <b>มู้สอน</b><br>อ.พรพิทักษ์ เห็มบาสัตย์ |
| ลำดับ<br>1   | 00                      | รหัสวิชา<br>0-011-001 | พลวัดหางสังคมกับการต่ารงชีวิตอบ<br>Social Dynamics and Hap<br>รามหน่วยกิตทั้งหมด | ซื้อวิชา<br>เ่ามัดานสุข<br>py Living                |               | <del>หน่วง</del><br>3(3-0-6)<br>3 | ยภิต       | <b>ประเภท</b><br>ปกติ<br>หน่วยกิต | กลุ่มเรียน<br>AS 321 | ผู้สอน<br>อ.พรพิทักษ์ เห็มบาสัตย์        |
| ลำดับ<br>1   | 00                      | รหัสวิชา<br>0-011-001 | พลวัดทางสังคมกับการดำรงชีวิตอป<br>Social Dynamics and Hap<br>รวมหน่วยกิตทั้งหมด  | ชื่อวิชา<br>เ่าเม็ความสุข<br>py Living<br>รามเพิ่มร | รายวิชา 3 หน่ | หน่วย<br>3(3-0-6)<br>3<br>อยกิต   | บกิต       | <b>ประเภท</b><br>ปกติ<br>หน่วยกิต | กลุ่มเรียน<br>AS 321 | <b>ผู้สอน</b><br>อ.พรพิทักษ์ เห็มบาสัตย์ |

# **รูปที่ 13** สรุปรายวิชาและกดยืนยัน

#### 4. การลดถอนรายวิชา

การลดถอนรายวิชาจะทำได้เมื่ออยู่ในช่วงเพิ่ม/ถอนรายวิชา เช่น เดียวกันการเพิ่มรายวิชา ซึ่งการลดถอน รายวิชาให้ไปที่เมนู ลงทะเบียน -> ลด/ถอนรายวิชา แล้วคลิกปุ่ม เลือกรายวิชาเพื่อลดถอน ดังรูปที่ 14

| 🗎 ลงทะเบียนเรียน                                                                                                    |                                                                                                    |  |  |  |  |  |  |  |  |  |  |
|----------------------------------------------------------------------------------------------------|----------------------------------------------------------------------------------------------------|--|--|--|--|--|--|--|--|--|--|
| ลงทะเบียนเรียน                                                                                                    | ลงหะเบียนกล/กอนรายวิชา                                                                                                    |  |  |  |  |  |  |  |  |  |  |
| เพิ่มรายวิชา                                                                                                    | ส้นหานักดึกฮา                                                                                                    |  |  |  |  |  |  |  |  |  |  |
| ລວ/ຄວາເຮົາຫຼືສາ 1                                                                                                   | ส้นหาจาก รลัสเชื้อ-นานสกุล ส้นหาจาก ตองไประเภทเรียา                                                                                                    |  |  |  |  |  |  |  |  |  |  |
|                                                                                                    | รพัสนักอีกษา 59432110004-1                                                                                                    |  |  |  |  |  |  |  |  |  |  |
| แก เข/ตรวจสอบ เบลงทะเบยน                                                                                            | ส์อ                                                                                                    |  |  |  |  |  |  |  |  |  |  |
| สรุปผลการลงทะเบียน                                                                                                  |                                                                                                    |  |  |  |  |  |  |  |  |  |  |
| ย้ายกลุ่มเรียน                                                                                                    | ตัณสา<br>ยากลัก                                                                                                    |  |  |  |  |  |  |  |  |  |  |
| รายวิชาปรับพื้นฐาน                                                                                                  | รายละเอียดใบลด/กอนรายวิชา                                                                                                    |  |  |  |  |  |  |  |  |  |  |
| ขอรักษาสภาพ/ลาพักเรียน                                                                                              | เลขที่ ******** วันที่ยืนยัน<br>การและ ก่าส์เจ็ตก่า                                                                                                    |  |  |  |  |  |  |  |  |  |  |
| And Thurin down                                                                                                    | ระสับกระสักษา ปริญญาตรี คณะ คณะแหน่นี้มีออุสาหกระเกษตร                                                                                                    |  |  |  |  |  |  |  |  |  |  |
|                                                                                                    | ซื้อผักอีกขา บางสาวเคยเฉ สิ่งว่า สายาวิชา การาริยาแต่นไปเร็าหนึ่งสูง                                                                                                    |  |  |  |  |  |  |  |  |  |  |
| เปแจงชาระเงน/คาเชจาย                                                                                                | สถานภาพ กำลังสักษา                                                                                                    |  |  |  |  |  |  |  |  |  |  |
| รายการทำมลงทะเบียน                                                                                                  | อาจารปที่ปรีกษา ผู้ป่วมสาดตราจรบ์ทาญจนา กุลวิทิต                                                                                                    |  |  |  |  |  |  |  |  |  |  |
| รายงานสถิติการลงทะเบียน                                                                                             | <าะกัชที่ที่ต้องการตด/กอน                                                                                                    |  |  |  |  |  |  |  |  |  |  |
| ตารางเรียนตามแผนการเรียน                                                                                            | ลำดับ รห์กรีชา ชื่อวิชา หน่วยกิด กลุ่มเรียน ผู้สอน<br>มาการของระบบกัด                                                                                                    |  |  |  |  |  |  |  |  |  |  |
| คำร้องขอลงทะเบียนล่าช้า                                                                                             | มาเล็ก 2 เมือกรัสษาส์องคุกอน                                                                                                    |  |  |  |  |  |  |  |  |  |  |
| คำร้องขอลงทะเบียนวิชาควบคู่/ต่อเนื่อง                                                                               | ข้อตกลหารหลายเมือน                                                                                                    |  |  |  |  |  |  |  |  |  |  |
| ใบลงทะเบียนรออนุมัติ<br>แก้ไขประเภทการลงทะเบียน<br>พิมพ์ตารางเรียน ประจำตัวนักศึกษา<br>พิมพ์ตารางสอบ สำหรับนักศึกษา | <ol> <li>1. ຈະໜ້າຮາຍຄະຍາຍ</li> <li>1. ຈະໜ້າຮາຍຄະຍາຍຄົນເຫັນເຄື່ອນຄຳຄຸດທາງຂອງເພັກຄືກອາ</li> <li>2. ຈຳແນນແນ່ແມ່ແລະຄອນບິນແມ້ແລ.</li> <li>- ອອບ ປາກ, ຮາຍເຫັນເປັນເລີຍແກ່າ 12 ແນ່ນອີກ ແລະນີແມ້ກະ 22 ແນ່ນອີກ (ກາດຖະຮູ້ອນໃນກັນ 9 ແນ່ນອີກ)</li> <li>- ອອບ ປາກ, ຮາຍເຫັນແມ້ນລ້ວຍກາງ ຈາງ ແນ່ນອີກ ແລະນີແມ້ກະ 22 ແນ່ນອີກ (ກາດຖະຮູ້ອນໃນກັນ 9 ແນ່ນອີກ)</li> <li>- ອອບ ປາຖິມກູງກາ ສະດອນປິນແມ້ນລ້ວຍກາງ ຈາງ ແນ່ນອີກ ແລະນີແມ້ກະ 25 ແນ່ນອີກ (ກາດຖະຮູ້ອນໃນກັນ 9 ແນ່ນອີກ)</li> <li>- ອອບ ປາຖິມກູງກາ ສະດອນປິນແມ້ນລ້ວຍກາງ ຈາງ ແນ່ນອີກ ແລະນີແມ້ກະ 25 ແນ່ນອີກ (ກາດຖະຮູ້ອນໃນກັນ 9 ແນ່ນອີກ)</li> <li>- ອອບ ປາຖິມກູງກາ ສະດອນປິນແມ້ນລ້ວຍກາງ ເປັນແມ່ກະ 25 ແນ່ນອີກ (ກາດຖະຮູ້ອນໃນກັນ 6 ແນ່ນອີກ)</li> <li>- ອຸບ ປາຖິມກູງການຮ້າຍຄົງແຕ່ກັງເປັນເຮັດແຕ່ກຳເຫັນ.</li> <li>- ຄານແຮງນອົກກາງການຮັບໃນນີ້ຢູ່ກ່ຽວທ່າງແລະກິກເປັນ ເປັນເລັ້ນ.</li> </ol> |  |  |  |  |  |  |  |  |  |  |
| หัวข้อวิทยานิพนธ์/ค้นคว้าอิสระ                                                                                      | เข้มรัก ยินชั้นการสุภาณ >>                                                                                                    |  |  |  |  |  |  |  |  |  |  |
| รายชื่อนักศึกษาที่ลงทะเบียนรายวิชา                                                                                  |                                                                                                    |  |  |  |  |  |  |  |  |  |  |

# **รูปที่ 14** ลด/ถอนรายวิชา

### เลือกรายวิชาที่ต้องการลด/ถอน แล้วกด ตกลง

| 5 | ายวิช  | สาที่ลงทะเบ | <b>เ</b> ียน                                                                                        |          |            |                                                                                                    |
|---|--------|-------------|----------------------------------------------------------------------------------------------------|----------|------------|----------------------------------------------------------------------------------------------------|
|   | ล่าด้บ | รหัสวิชา    | ซื่อวิชา                                                                                            | หน่วยกิด | กลุ่มเรียน | อาจารย์ผู้สอน                                                                                                   |
|   | 1      | 00-022-001  | ดุณด่าของมนุษย์ : ศิลป์และศาสตร์ในการดำเนินชีวิต<br>Human Value : Arts and Sciences in Daily Living | 3(3-0-6) | PS 141     | อ.ประวิชญา ณัฏฐากรกุล                                                                                           |
|   | 2      | 00-031-102  | กาษาอังกฤษเพื่อการสื่อสาร<br>English for communication                                              | 3(3-0-6) | PS 141     | อ.ธีติพล วิมุกตานนท์                                                                                            |
|   | 3      | 02-040-102  | ชีววิทยา<br>Biology                                                                                 | 3(3-0-6) | PS 141     | อ.วิราวรรณ เหมันต์                                                                                              |
|   | 4      | 02-040-103  | ปฏิบัติการซัววิทยา<br>Biology Laboratory                                                            | 1(0-3-1) | PS 141     | อ.วิราวรรณ เหมันต์                                                                                              |
|   | 5      | 03-021-204  | ปฐพิวิทยาเบื้องต้น<br>Introduction to Soil Science                                                  | 3(2-3-5) | PS 141     | อ.ปัยหางษ์ บุญสรรด์                                                                                             |
|   | 6      | 03-021-208  | หลักและวิธีส่งเสริมการเกษตร<br>Principles and Methods of Agricultural Extension                     | 3(3-0-6) | PS 141     | อ.ซยพร แอดะรัจน์                                                                                                |
|   | 7      | 03-026-102  | มีกรามเพียสาสตร์<br>Field Practice in Plant Science                                                 | 1(0-3-1) | PS 141     | อ.อิทธิพล ซึมภูเซียว,<br>อ.เอกรินทร์ สาริพัว,<br>อ.จำเรียน ดงสุทธิ์,<br>อ.อบุธย์ ดงปั้น,<br>อ.ปุญญิตา ซารีรักษ์ |
| V | 8      | 03-081-101  | พื้นฐานข่างเกษตร<br>Basic Farm Mechanics                                                            | 3(2-3-5) | PS 141     | อ.บัณฑิต สุริยวงศ์พงศา                                                                                          |
| 3 |        |             |                                                                                                    |          |            |                                                                                                    |
|   |        |             | 4 ตกลง ยกเลิก                                                                                       |          |            |                                                                                                    |

**รูปที่ 15** เลือกวิชา ลด/ถอน

### จะแสดงรายวิชาที่ทำการลด/ถอน แล้วกดยืนยัน

| ป็นบันลด/ถอนรายวิชา |                                         |                                                                                                   |                                                      |                                                                                        |                                     |                      |                                         |  |  |  |  |  |  |
|---------------------|-----------------------------------------|---------------------------------------------------------------------------------------------------|------------------------------------------------------|----------------------------------------------------------------------------------------|-------------------------------------|----------------------|-----------------------------------------|--|--|--|--|--|--|
| เลข                 | ที่ 4592002248 วันเ                     | ที่ยืนยัน                                                                                         |                                                      | สถานะ                                                                                  | กำลังจัดทำ                          |                      |                                         |  |  |  |  |  |  |
| ระดับการศึกษ        | า ปริญญาตรี                             |                                                                                                   |                                                      | ดณะ                                                                                    | ดณะเทคโนโลยีอุตสาข                  | หกรรมเกษตร           |                                         |  |  |  |  |  |  |
| รหัสนักดึกษ         | <sup>¬</sup> 59432110004-1              |                                                                                                   |                                                      | โปรแกรมวิชา                                                                            | สาขาวิชาพิชศาสตร์                   |                      |                                         |  |  |  |  |  |  |
| ชื่อนักตึกษ         | า นางสาวเกศมณี สีลาอ่า                  |                                                                                                   |                                                      | สาขาวิชา                                                                               | สาขาวิชาเทคโนโลยีก                  | าารผลิตพืช           |                                         |  |  |  |  |  |  |
| สถานการ             | พ กำลังศึกษา                            |                                                                                                   |                                                      | ประเภทเวลาเรียน                                                                        | ปกติ                                |                      |                                         |  |  |  |  |  |  |
| อาจารย์ที่ปรึกษ     | <sup>า</sup> ผู้ช่วยศาสตราจารย์กาญจน    | า กุลวิทิต                                                                                        |                                                      |                                                                                        |                                     |                      |                                         |  |  |  |  |  |  |
| รายวิชาลด/กอน       |                                         |                                                                                                   |                                                      | รามวิชาละ/กอน                                                                          |                                     |                      |                                         |  |  |  |  |  |  |
|                     |                                         |                                                                                                   |                                                      |                                                                                        |                                     |                      |                                         |  |  |  |  |  |  |
| ล่าดับ              | รหัสวิชา                                | ส                                                                                                 | ไอวิชา                                               | หน่วยกิต                                                                               | ประเภท                              | กลุ่มเรียน           | ผู้สอน                                  |  |  |  |  |  |  |
| ลำดับ<br>1          | รหัสวิชา<br>03-081-101                  | ซึ้นฐานซ่างเกษตร<br>Basic Farm Mechanic                                                           | <i>โ</i> อวิชา<br>25                                 | หน่วยกิต<br>3(2-3-5)                                                                   | ประเภท<br>ปกติ โ                    | กลุ่มเรียน<br>PS 141 | <b>มู้สอน</b><br>อ.บัณฑิต สุริยางศ์พงศา |  |  |  |  |  |  |
| ลำดับ<br>1          | รห้สวิชา<br>03-081-101                  | ซึ้นฐานช่างเกษตร<br>Basic Farm Mechanic<br>รรมหน่วยกิตทั้งหมด                                     | ร                                                    | หน่วยกิด<br>3(2-3-5)<br>3                                                              | ประเภท<br>ปกติ                      | กลุ่มเรียน<br>PS 141 | มัสอน<br>อ.บัณฑิต สุริยางศัทงสา         |  |  |  |  |  |  |
| ลำดับ 1             | <b>รหัดวิชา</b><br>03-081-101<br>ปันทีเ | จึ<br>พื้นฐานซ่างเกษตร<br>Basic Farm Mechanic<br>รวมหน่วยกิตทั้งหมด<br>กผลการเรียนเป็น : ไม่บันที | ร์อริชา<br>25<br>∣ค∑] แก้ไข *คำหนดเพิ่ม              | หน่วมกิต<br>3(2-3-5)<br>3<br>-ลครามวิชา: 26 ร.ค 3                                      | ประเภท /<br>ปกติ /<br>หน่วยกิต      | กลุ่มเรียน<br>PS 141 | มู้สอน<br>อ.บัณฑิต สุริยวงศ์ทงศา        |  |  |  |  |  |  |
| ลำดับ<br>1          | รหัดวิชา<br>03-081-101<br>บันทั         | ง<br>พื้นฐานช่วงเกษตร<br>Basic Farm Mechanic<br>รวมหน่วยกิตทั้งหมด<br>กผลการเรียนเป็น : ในเป้นที  | ร์อริชา<br>25<br>ค∕√ แก้ไข *ีกำหนอเนื้ม<br>รามลด/ภอเ | <u>หน่วมกิล</u><br>3(2-3-5)<br>3<br>-ลดรายวิชา: 26 ร.ศ 3<br><b>เราบวิชา 3 หน่วมกิด</b> | ปรนกห<br>ปกติ ไ<br>หน่วยกิต<br>ก.พ. | กลุ่มเรียน<br>PS 141 | มู้สอน<br>อ.บัณฑิต สุริยางศ์ทงศา        |  |  |  |  |  |  |

**รูปที่ 16** กดยืนยัน

หมายเหตุ การเพิ่ม หรือลด/ถอนรายวิชา จะได้รับการอนุมัติ เมื่ออาจารย์ที่ปรึกษาทำการกดอนุมัติใน ระบบ ESS ก่อน ดังนั้นนักศึกษาควรปรึกษาอาจารย์ที่ปรึกษา หรือรับคำแนะนำจากอาจารย์ก่อนการเพิ่ม/ถอน

เมื่ออาจารย์อนุมัติแล้วจึงจะทำการพิมพ์ใบแจ้งชำระเงินค่าใช้จ่ายได้ โดยให้นักศึกษาคลิกไปที่กลุ่มเมนู ลงทะเบียน -> ใบแจ้งชำระเงิน/ค่าใช้จ่าย ดังรูปที่ 17

| 🗎 ลงทะเบียนเรียน                                                                  | รายการนักศกษาหำมลงทะเบียน                           |
|-----------------------------------------------------------------------------------|-----------------------------------------------------|
| ลงทะเบียนเรียน<br>เพิ่มรายวิชา                                                    | ค้นหานักศึกษา                                       |
| ลด/ถอนรายวิชา<br>แก้ไข/ตรวจสอบใบลงทะเบียน                                         | ค้นหาจาก รหัส/ชื่อ-นามสกุล ค้นหาจาก คณะ/โปรแกรมวิชา |
| สรุปผลการลงทะเบียน<br>ย้ายกลุ่มเรียน<br>รายวิชาปรับพื้นฐาน                        | รหัสนักศึกษา                                        |
| ขอรักษาสภาพ/ลาฟักเรียน<br><u>ใบแจ้งขำระเงิน/ค่าใช้จ่าย</u><br>รายการห้ามลงทะเบียน | ชื่อ                                                |
| รายงานสถิติการลงทะเบียน<br>ตารางเรียนตามแผนการเรียน                               |                                                     |
| ใบลงทะเบียนรออนุมัติ<br>พิมพ์ตารางเรียน ประจำดัวนักศึกษา                          |                                                     |
| พิมพ์ตารางสอบ สำหรับนักศึกษา<br>หัวข้อวิทยานิพนธ์/คันคว้าอิสระ                    |                                                     |
| รายวิชาคำนวณแยกสาขา                                                               |                                                     |

**รูปที่ 17** พิมพ์ใบแจ้งชำระเงินค่าใช้จ่ายการเพิ่ม/ถอนรายวิชา

ตัวอย่างใบแจ้งชำระค่าลงทะเบียนเพิ่ม/ถอน ซึ่งมีอัตราการชำระ 50 บาท/ครั้ง (หรือเป็นไปตามประกาศ มหาวิทยาลัยกาฬสินธุ์กำหนดล่าสุด)

|                 | 51                | <b>เยงานการลง</b><br>62/1 ถ. เก | <b>ทะเบียา</b><br>มหา<br>ษตรสมบูรณ์ | ม <b>/ใบแจ้</b><br>วิทยาลัยก<br>ด. กาฬสินสุ์ | งชำระเ<br>กาหสินธุ์<br>อ. เมือง | เงิน/ใบเสร็จรับเงิน ตำหรับนักศึกษา<br>จ.กาหสินธุ์ 46000 |
|-----------------|-------------------|---------------------------------|-------------------------------------|----------------------------------------------|---------------------------------|---------------------------------------------------------|
| เลขที่ 46020    | 3398              |                                 |                                     |                                              |                                 |                                                         |
| ชื่อ - สกุล นาเ | ย มุ่งทวี เลิดล้ำ |                                 |                                     |                                              | ภาคเรียง                        | ม/ ปีการศึกษา 2/2560 ระดับ ประกาศนียบัตรวิชาชีพชั้น     |
| รหัสนักศึกษา    | 59431110194       | 1-2                             |                                     |                                              | ภาค ปก่                         | R                                                       |
| คณะ เทคโบโ      | ลยีอุตสาหกรรม     | เกษตร                           |                                     |                                              | สาขาวิช                         | า สาขาวิชาพืชศาสตร์                                     |
| รหัสวิชา        |                   | ชื่อวิชา                        | идъ                                 | หน่วยกิด<br>ฎี ปฏิบัติ                       | รวม                             | รายการขำระเงิน                                          |
| เพิ่มรายวิชา    |                   |                                 |                                     |                                              |                                 | ค่าเปลี่ยน เพิ่ม ลดรายวิชาครั้งละ 50.00 บาท             |
| 03-522-224      | การเสี้ยงไหม      |                                 |                                     | 2 1                                          | 3                               |                                                         |
|                 |                   |                                 | รวม                                 | 2 1                                          | 3                               |                                                         |
| ลด/ถอนรายวิ     | ขา                |                                 |                                     |                                              |                                 |                                                         |
| 03-522-201      | พืชไร่เศรษฐกิจ    |                                 |                                     | 2 1                                          | 3                               |                                                         |
|                 |                   |                                 | รวม                                 | 2 1                                          | 3                               |                                                         |
|                 |                   |                                 |                                     |                                              |                                 |                                                         |
|                 |                   |                                 |                                     |                                              |                                 |                                                         |
|                 |                   |                                 |                                     |                                              |                                 | รวมเงิน 50.00 บาท<br>( ห้าสิบบาทถ้วน )                  |

**รูปที่ 18** ตัวอย่างใบแจ้งชำระค่าเพิ่ม/ถอน รายครั้ง

#### 5. การพิมพ์ตารางเรียน

เมื่อนักศึกษาลงทะเบียนสมบูรณ์แล้ว นักศึกษาต้องทำการพิมพ์ตารางเรียนล่าสุดทุกครั้ง เพื่อความถูกต้องของ ข้อมูล ซึ่งการพิมพ์ตารางเรียนสามารถทำได้โดยคลิกไปที่เมนู ลงทะเบียน -> พิมพ์ตารางเรียน ประจำตัวนักศึกษา

| ๑งทะเบียนเรียน<br><u>๑งทะเบียนเรียน</u><br>เพิ่มรายวิชา<br>๑๑/ถอนรายวิชา<br>แก้ไข/ตรวจสอบใบลงทะเบียน<br>สรุปผลการลงทะเบียน | [10701208]<br>เศรษฐศาสตร์สาธารณสุข<br>เบื้องต้น<br>SC 108-109<br>อ.ธงศักดิ์ชัย สายพระราษภูร์ | [10701202]<br>เคมีพื้นฐานสำหรับงานสาธารณสุข<br>SC 108-109<br>อ.อนงค์นาถ โรจนกร |  |  |  |  |  |
|----------------------------------------------------------------------------------------------------|----------------------------------------------------------------------------------------------|--------------------------------------------------------------------------------|--|--|--|--|--|
| ยายกลุ่มเวยน<br>ใบแจ้งข่าระเงิน/ด่าใช้จ่าย 1<br>พิมพ์ตารางเรียน ประจำตัวนักศึกษา<br>พิมพ์ตารางสอบ สำหรับนักศึกษา           |                                                                                              | พึมพ์รายงาน 2                                                                  |  |  |  |  |  |

# รูปที่ 19 พิมพ์ตารางเรียนนักศึกษา

#### ตัวอย่างตารางเรียน

|                                                            | ตาราสวีชน                        |                                   |                          |          |              |                     |                                                  |                   |                     |          |      |               |    |    |               |    |                         |                   |               |  |  |
|------------------------------------------------------------|----------------------------------|-----------------------------------|--------------------------|----------|--------------|---------------------|--------------------------------------------------|-------------------|---------------------|----------|------|---------------|----|----|---------------|----|-------------------------|-------------------|---------------|--|--|
| 6.4.2                                                      | บหาวิทธาล่                       | รับการสินธุ์                      |                          |          |              |                     | 4.                                               |                   |                     |          |      | หน่วยกิต      |    |    | เวลาเรียน     |    |                         |                   |               |  |  |
| 1                                                          | ดารางเรียน นางสาว                | ชุติกาญจน์ วงหินกอง<br>ว          |                          | ที       | รหัสวีขา     |                     | ซีอวิชา                                          |                   | กลุ่มเวชน           |          | n    | ปร            |    | n  | ป             | u  |                         |                   |               |  |  |
| 10 Mar 10                                                  | ภาพการศกษาท 2<br>การจัดการสุขภาพ | บการคกษา 2559<br>ท้องถิ่มและชุมชน |                          | 1        | 10701103     | ภาษาอังกฤษเพื่อการ  | สื่อสารและพักษะการเรียน 8PH.5941                 |                   |                     |          | 3    | 0             | 3  | 3  | 0             | 6  | 8.Yonayad Gurmu         | 8.Yonayad Gurmu   |               |  |  |
| ระดับบริญญาตรี ขึ้นปีที่ 2 ปกติ กลุ่ม BPI 15941            |                                  |                                   |                          | 2        | 10701104     | ຄວາມເວົ້າຮອກທີ່ມີສ  |                                                  |                   | BPH.5941            |          | 3    | 0             | 3  | 3  | 0             | 6  | อภฤษณา วุฒิสินธ์        |                   |               |  |  |
| หัวหน้าสาขาวริชาไปรแกรมวิชา<br>รองคุณ ซึ่งใหรืดการแอะวิษัท |                                  |                                   |                          | 3        | 10701110     | วิทยาศาสตร์เพื่อคุณ | กาพชีวิต                                         |                   | BPH.5941            |          | 3    | 0             | 3  | 3  | 0             | 6  | อ.วรกร วิชัยโย          |                   |               |  |  |
|                                                            | ารระดาร์ (1995)<br>              |                                   |                          | 4        | 10701202     | เคมีพื้นฐานสำหรับงา | นสาธารณสุข                                       |                   | BPH.5941            |          | 3    | 0             | 3  | 3  | 0             | 6  | อ.อนงค์นาด โรงนกร       |                   |               |  |  |
|                                                            |                                  |                                   |                          | 5        | 10701203     | จุดชีววิทยาและปรสิท | หวิทยาสาธารณสุข                                  |                   | BPH.5941            |          | 3    | 0             | 3  | 2  | 2             | 5  | อ.นิตยา แสงประจักษ์     |                   |               |  |  |
|                                                            |                                  |                                   |                          |          | 10701208     | เครษฐศาสตร์สาธาระ   | นสุขเนื้องคัน                                    |                   | BPH.5941            |          | 2    | 0             | 2  | 2  | 0             | 4  | อ.ธงศักดิ์ชัย สายพระราช | ញ៍                |               |  |  |
|                                                            |                                  |                                   |                          | 7        | 10701210     | จิตวิทยาสำหรับงานส  | กอารณสุข                                         |                   | BPH.5941            |          | 2    | 0             | 2  | 2  | 0             | 4  | อกฤษณา วุฒิสินธ์        | องกฤษณา วูพิสินธ์ |               |  |  |
|                                                            |                                  |                                   |                          |          |              |                     | 72N                                              |                   |                     |          | 19   | 0             | 19 | 18 | 2             | 37 |                         |                   |               |  |  |
|                                                            |                                  |                                   |                          | _        |              | ภาคในเว             | ลาราชการ(เขา/สมทบ) - ภา                          | คนอกเวอาราชก      | กร(บ่าย/สมุทบ/พิเศษ | r)       |      |               |    |    |               |    |                         |                   |               |  |  |
| 5. X 1989                                                  | 1                                | 2                                 | 3                        | -        | 4            | 5                   | 5 6 7                                            |                   |                     | 8        | 9    |               |    | 10 |               | 11 | 12                      | 13                |               |  |  |
| 14 (1201                                                   | 08:00 • 09:00                    | 09:00 • 10:00                     | 10:00 - 11:00            | 1        | 1:00 • 12:00 | 12:00 • 13:00       | 13:00 - 14:00                                    | 14:00 •           | 15:00 15            | 5:00 - 1 | 6:00 | 16:00 - 17:00 |    |    | 17:00 • 18:00 |    | 18:00 - 19:00           | 19:00 • 20:00     | 20:00 • 21:00 |  |  |
| จับทร์                                                     |                                  |                                   |                          |          |              |                     | (10701110) วิทยาศาสตร์                           | ເທື່ອກຸດມາາທຣີວິສ |                     |          |      |               |    |    |               |    |                         |                   |               |  |  |
|                                                            |                                  |                                   |                          |          |              |                     | (8991.5941) พองพอกศูณ<br>อาจารย์วรกร             |                   |                     |          |      |               |    |    |               |    |                         |                   |               |  |  |
| อังการ                                                     |                                  | [10701103] ภาษาอังกฤษ             | เพื่อการสื่อสารและพักษะก | ารเรียน  |              |                     | (10701104) ความจริงของ                           | สวิต              |                     |          |      |               |    |    |               |    |                         |                   |               |  |  |
|                                                            |                                  | (BPH.5941) SC 108-109             |                          |          |              |                     | (BPH.5941) ห้องอัญชัน                            |                   |                     |          |      |               |    |    |               |    |                         |                   |               |  |  |
| 105                                                        |                                  | Tonayad                           |                          | Γ        |              |                     | (10701210) ຈິສວັນພາສຳນ                           | วับงานสารารณะ     |                     |          |      | <u> </u>      |    | +  |               | -  |                         |                   |               |  |  |
| *                                                          |                                  |                                   |                          |          |              |                     | (BPH.5941) PH 201                                |                   |                     |          |      |               |    |    |               |    |                         |                   |               |  |  |
|                                                            |                                  |                                   |                          | -        |              |                     | อาจารย์กฤษณา                                     |                   |                     |          |      | <u> </u>      |    | +  |               |    |                         |                   |               |  |  |
| พฤหัสบดี                                                   |                                  |                                   |                          |          |              |                     | (10701203) จุลชีววิทยาม<br>(1004 5011) - กษ. 202 | ละปรสิทวิทยาส     | เรารณสุข            |          |      |               |    |    |               |    |                         |                   |               |  |  |
|                                                            |                                  |                                   |                          |          |              |                     | อาจารย์มีตยา                                     |                   |                     |          |      |               |    |    |               |    |                         |                   |               |  |  |
| નુન્હ                                                      |                                  |                                   | (10701208) เศรษฐศาสต     | ร์สาธารณ | สุขเนื้องตัน |                     | (10701202) ເຄນີທີ່ນຽານສໍ                         | าหรับงานสาธาร     | លក្នុង              |          |      |               |    |    |               |    |                         |                   |               |  |  |
|                                                            |                                  |                                   | (BPH.5941) SC 108-10     | 9        |              |                     | (8PH.5941) SC 108-109                            | )                 |                     |          |      |               |    |    |               |    |                         |                   |               |  |  |
|                                                            |                                  |                                   | RUALIZOR MURICI          |          |              |                     | สาขารขอนเดินาด                                   |                   |                     |          |      | -             |    |    |               |    |                         |                   |               |  |  |

**รูปที่ 20** ตารางเรียนนักศึกษา

#### การจำลองผลการศึกษา

การจำลองผลการศึกษา คือ เมนูสำหรับการจำลองผลการศึกษาในรายวิชาที่ลงทะเบียนเรียนในภาคเรียน นั้น แต่ผลการเรียนยังไม่ถูกอนุมัติ เพื่อใช้ในการคำนวณผลการเรียนแบบคาดการณ์ ซึ่งสามารถทำได้โดยคลิกไปที่ เมนู ผลการศึกษา -> จำลองผลการศึกษา จากนั้นทำการเลือกเกรดในแต่ละรายวิชา แล้วคลิกประมวลผล การศึกษา ดังรูปที่ 20

| 🗎 ผลกา                       | รศึกษา                      |                                                         |                                   |                        |                                                            |                   |                                    |  |
|------------------------------|-----------------------------|---------------------------------------------------------|-----------------------------------|------------------------|------------------------------------------------------------|-------------------|------------------------------------|--|
| ผลการศึ                      | กษา                         |                                                         |                                   |                        |                                                            |                   |                                    |  |
| ตรวจสอะ                      | บผลการศึกษา                 |                                                         |                                   |                        |                                                            |                   |                                    |  |
| ตรวจสอะ                      | บการสำเร็จการศึก            | ษา                                                      |                                   |                        |                                                            |                   |                                    |  |
| สำลองผ                       | ลการศึกษา 1                 |                                                         |                                   |                        |                                                            |                   |                                    |  |
| จำลองผลกา                    | ารศึกษา                     |                                                         |                                   |                        |                                                            |                   |                                    |  |
|                              |                             | โปรแกรมวิชา : สาขาวิชาแ                                 | เดนิดการสัตวแพทย์                 |                        |                                                            |                   |                                    |  |
|                              |                             | รหัส : 5643230                                          | )32001-4                          |                        |                                                            |                   |                                    |  |
|                              | ชื่อ - เ                    | เามสกุลนักสึกษา : จอมใจ ชาย                             | สน                                |                        |                                                            |                   |                                    |  |
| ลำดับ                        | รหัสวิชา                    |                                                         | ซื่อวิชา                          |                        | หน่วยกิต                                                   | ผลการศึกษา(เกรต)  |                                    |  |
| 1                            | 03-108-404                  | สหกิจศึกษา<br>Co-operative Educa                        | ation                             |                        | 6                                                          | A                 | au                                 |  |
| CA(หน่วยกิตล<br>CCX(หน่วยกิต | งทะเบียน)<br>ลงทะเบียนสะสม) | GX(เกรด x หน่วย/<br>CGX(เกรด x หน่ว<br>CCC(หน่วยกิตด่าน | โตในเทอม)<br>บกิตสะสม)<br>วณสะสม) | GPS()<br>GPA(<br>CCA() | กรดเฉลี่ยในเทอม)<br>เกรดเฉลี่ยสะสม)<br>หน่วยกิตรวมตลอดหลัง | CP(หน่า<br>CCP(หม | ยกิตสอบผ่าน)<br>เวยกิตสอบผ่านสะสม) |  |
| เพิ่มรายวิชา                 |                             |                                                         |                                   | ປະສ                    | มวลผลการศึกษา                                              |                   |                                    |  |
| รายวิชาเ                     | เทียบโอน                    |                                                         |                                   |                        |                                                            |                   |                                    |  |

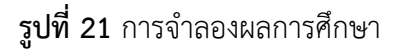

#### 7. การดูผลการศึกษา

ผลการศึกษาจริงในแต่ละภาคเรียนจะประกาศในระบบหลังจากการอนุมัติจากคณะ ซึ่งเป็นไปตามปฏิทิน การศึกษาในแต่ละภาคการศึกษา ซึ่งผลการศึกษาสามารถดูได้จากเมนู ผลการศึกษา -> ผลการศึกษา ดังรูปที่ 22

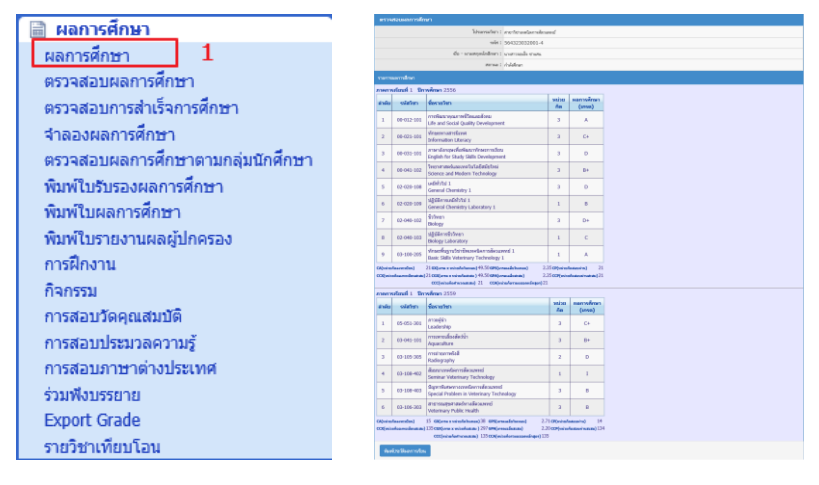

**รูปที่ 22** ผลการศึกษา

#### นักศึกษาสามารถพิมพ์ใบแสดงประวัติการศึกษา ตัวอย่างแสดงดังรูปที่ 23

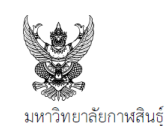

ใบแสดงประวัติการศึกษา

ชื่อ - สกุล (ไทย) นางสาวจอมใจ ชาแสน ชื่อ - สกล (อังกฤษ) MISS JOMJAI CHASAN

| ชื่อ - สกุล (อังเ | าฤษ) MISS JOMJAI | CH |
|-------------------|------------------|----|
| รหัสบักศึกษา      | 564323032001-4   |    |

| รหัสวิชา   | ชื่อวิชา                                        | หน่วยกิต   | เกรด | รหัสวิชา   | ชื่อวิชา                                         | หน่วยกิต    | เกรด   |
|------------|-------------------------------------------------|------------|------|------------|--------------------------------------------------|-------------|--------|
|            | ภาคการศึกษาที่ 1  ปีการศึกษา 2556               |            |      | 00-041-001 | ชีวิตและสิ่งแวดล้อม                              | 3           | C+     |
| 00-012-101 | การพัฒนาคุณภาพชีวิตและสังคม                     | 3          | А    | 03-104-201 | หลักอายุรศาสตร์                                  | 2           | В      |
| 00-021-101 | ทักษะทางสารนิเทศ                                | 3          | C+   | 03-104-302 | เทคนิคการพยาบาลสัตว์                             | 2           | D+     |
| 00-031-101 | ภาษาอังกฤษเพื่อพัฒนาทักษะการเรียน               | 3          | D    | 03-104-304 | โรคในสัตว์กระเพาะเดี่ยวและกระเพาะรวม             | 3           | D+     |
| 00-041-102 | วิทยาศาสตร์และเทคโนโลยีสมัยใหม่                 | 3          | B+   | 03-104-406 | พิษวิทยา                                         | 3           | В      |
| 02-020-108 | เคมีทั่วไป 1                                    | 3          | D    | 03-105-203 | จุลชีววิทยาของสัตว์                              | 3           | D+     |
| 02-020-109 | ปฏิบัติการเคมีทั่วไป 1                          | 1          | В    | 03-108-103 | เครื่องมือในห้องปฏิบัติการ                       | 3           | С      |
| 02-040-102 | ชีววิทยา                                        | 3          | D+   | หน่วยกิตลง | มทะเบียน 19 หน่วยกิต หน่วยกิตสอบผ่าน 19 หน่วยกิเ | ๆ เกรดเฉลี่ | ย 2.13 |
| 02-040-103 | ปฏิบัติการชีววิทยา                              | 1          | С    |            | ภาคการศึกษาที่ 1  ปีการศึกษา 2558                |             |        |
| 03-100-205 | ทักษะพื้นฐานวิชาชีพเทคนิคการสัตวแพทย์ 1         | 1          | А    | 03-013-301 | โภชนศาสตร์สัตว์                                  | 3           | D+     |
| หน่วยกิตลง | ทะเบียน 21 หน่วยกิต หน่วยกิตสอบผ่าน 21 หน่วยกิต | เกรดเฉลี่ย | 2.35 | 03-016-403 | นมและผลิตภัณฑ์นม                                 | 3           | D+     |
|            | ภาคการศึกษาที่ 2  ปีการศึกษา 2556               |            |      | 03-101-302 | อิมมูนวิทยา                                      | 3           | D      |
| 00-023-101 | กีฬาและนันทนาการเพื่อสุขภาพ                     | 3          | А    | 03-103-302 | ค้พภะวิทยา                                       | 3           | А      |
| 00-031-102 | ภาษาอังกฤษเพื่อการสื่อสาร                       | 3          | С    | 03-105-301 | ปาราสิตวิทยา                                     | 3           | D      |
| 00-032-101 | ภาษาไทยเพื่อการสื่อสาร                          | 3          | С    | 03-106-402 | ระบาดวิทยา                                       | 3           | D      |
| 00-041-103 | วิทยาศาสตร์เพื่อสุขภาพ                          | 3          | В    | 03-107-301 | หลักเภสัชวิทยา                                   | 3           | C+     |

รูปที่ 23 ใบแสดงประวัติการศึกษา

#### 8. การตรวจสอบคำขอสำเร็จการศึกษา และการขอสำเร็จการศึกษา

การตรวจสอบคำขอสำเร็จการศึกษา คือ เมนูสำหรับทำการตรวจสอบว่านักศึกษาได้เรียนกี่หน่วยกิตแล้ว ตามโครงสร้างของหลักสูตร สัญลักษณ์สีเขียวคือผ่านในหมวดรายวิชานั้น สีส้มคือกำลังลงทะเบียนในภาคเรียนนั้น และหากสอบผ่านจะครบในหมวดนั้น และสีแดงหมายถึงยังไม่ได้ลงทะเบียนเรียนครบตามจำนวนหน่วยกิตตาม โครงสร้าง โดยคลิกไปที่เมนู การสำเร็จการศึกษา -> ตรวจสอบคำขอสำเร็จการศึกษา

| 🗟 การสำเร็จการศึกษา                    | บการสำเร็จการศึกษา                                                                                                    |                                            |                      |                                              |                   |   |  |  |
|----------------------------------------|----------------------------------------------------------------------------------------------------|--------------------------------------------|----------------------|----------------------------------------------|-------------------|---|--|--|
|                                        | รหัสนักสึกษา                                                                                                    | รพัสษักสึกษา 564323032001-4                |                      | ยื่อ-นามสกุล แบงสาว จอมโจ ชาแสน              |                   |   |  |  |
| ขอสำเร็จการศึกษา                       | สาขาวิชา                                                                                                    | 4323   สาขาริชาริหมาศาสตร์สุขภาพสัตร์      |                      | โปรแกรม 4323032   สาขาวิชาเทคนิดการสัตวแพทย์ |                   |   |  |  |
| กราวส่วนต่อมาส่วนรีก ออร์สื่อพว 1      | โครงสร้างหลักสูตร                                                                                                    | ร์ วิทยาสาสตรบัณฑิต                        |                      | ผลการตรวจสอบ ดาดว่าสำเร็จการศึกษา            |                   |   |  |  |
| 00040000000000000000000000000000000000 | จำนวนหน่วยกิด                                                                                                    | 141                                        |                      | GPA                                          | 2.20              |   |  |  |
| ตราจสอบรายชื่อผู้ขอสำเร็จการศึกษา      | หน่วยกิดสอบผ่านสะสม(CCP)                                                                                                    | 134                                        |                      | หน่วนกิตรวมตลอดหลักสูตร(CCA)                 | 142               |   |  |  |
|                                        | หนี่พื้น                                                                                                    | ไม่มีหนี้สินด้างข่าง:                      |                      | สถานะการตรวจสอบ                              |                   |   |  |  |
| ขึ้นทะเบียนบัณฑิต(สำหรับเจ้าหน้าที)    | นุมัติสำเร็จการสึกษา ป้อนกลับ                                                                                                    |                                            |                      |                                              |                   |   |  |  |
| and the second                         | กลุ่ม                                                                                                    | ก็ชา                                       | หน่วยกิตที่ต้องเรียน | หน่วยกิตที่เรียนเง่าน                        | หน่วยกิตที่บังขาด |   |  |  |
| รายงานผูขนทะเบยนปิณฑด                  | หลักสูตร                                                                                                    |                                            | 141                  | 141                                          | 0                 | • |  |  |
| A 4 4 4                                | ดวิชาสึกษาทั่วไป                                                                                                    |                                            | 30                   | 30                                           | 0                 | • |  |  |
| รายงานผูสาเรจการศกษา                   | 1.1 กลุ่มวิชาสังคมศาสตร์                                                                                                    |                                            | 3                    | 3                                            | 0                 | • |  |  |
| รายชื่อผู้สำเร็จตามระยะเวลา            | 1.2 กลุ่มวิชามนุษย์ศาสตร์                                                                                                    |                                            | 6                    | 6                                            | 0                 | • |  |  |
|                                        | 3 กล่มวิชาภาษา                                                                                                    |                                            | 12                   | 12                                           | 0                 | • |  |  |
|                                        | <ol> <li>1.4 กลุ่มวิทยาศาสตร์กับคณิตศาส</li> </ol>                                                                                   | ตร์                                        | 9                    | 9                                            | 0                 | • |  |  |
|                                        | 2 หมวดวิชาเฉพาะ                                                                                                    |                                            | 105                  | 105                                          | 0                 | • |  |  |
|                                        | 2.1 กลุ่มกิชาพื้นฐาน                                                                                                    |                                            | 37                   | 37                                           | 0                 | • |  |  |
|                                        | 2.2 กลุ่มวิชาชีพบังคับ                                                                                                    |                                            | 51                   | 51                                           | 0                 | • |  |  |
|                                        | 2.3 กลุ่มวิชาชีพเลือก                                                                                                    |                                            | 17                   | 17                                           | 0                 | • |  |  |
|                                        | 3 หมวดวิชาเลือกเสรี                                                                                                    |                                            | 6                    | 6                                            | 0                 | • |  |  |
|                                        | 🔵 สีเขียว เจียนครบทามที่หลักสูตรกำหน                                                                                                 | และได้รับการวัดผลและผ่านแกรมต์ (D-A และ S) |                      |                                              |                   |   |  |  |
|                                        | 🕒 สีสัม รามวิชาที่คหระเบ็บแล้ยเน้นการการศึกษาปัจจุบันมีได้ไม่ประเภณสารการศึกษา นักศึกษาจะร้ายแขนงานหลักสูตรกำหนด รามถึงและสับตอนแน I |                                            |                      |                                              |                   |   |  |  |
|                                        | สิมอง มันไม้ลังงงะบัยนเขียม พร้องงะบัยนเตรียมสัมม่าน (U, F, W)                                                                       |                                            |                      |                                              |                   |   |  |  |

รูปที่ 24 การตรวจสอบคำขอสำเร็จการศึกษา

การขอสำเร็จการศึกษา คือ เมนูสำหรับทำการยื่นคำร้องสำหรับผู้คาดว่าจะสำเร็จการศึกษา หรือผู้ ลงทะเบียนภาคเรียนสุดท้าย (หรือไม่มีสัญลักษณ์สีแดงแล้ว) ซึ่งทำได้โดยคลิกที่เมนู การสำเร็จการศึกษา -> ขอ สำเร็จการศึกษา จากนั้นทำรายการต่อไปเรื่อย ๆ จนจบขั้นตอน ดังรูปที่

| การสำเร็จการศึกษา<br>ขอสำเร็จการศึกษา<br>ตรวจสอบคำขอสำเร็จการ<br>ตรวจสอบรายชื่อผู้ขอสำเร็<br>ขึ้นทะเบียนบัณฑิต(สำหรับ<br>ขึ้นทะเบียนบัณฑิต(สำหรับ<br>ขอสำเร็จการศึกษา | 1<br>ศึกษา<br>จการศึกษา<br>มเจ้าหน้าที่) |                                    |                                            |                                                  |  |  |
|----------------------------------------------------------------------------------------------------|------------------------------------------|------------------------------------|--------------------------------------------|--------------------------------------------------|--|--|
| ข้อมูลนักศึกษา                                                                                                    |                                          |                                    |                                            |                                                  |  |  |
| ชื่อ - นามสกุล (ไทย)                                                                                                    | นางสาว จอมใจ ซาแสน                       |                                    | วันที่เข้าสึกษา                            | 03 มิถุนายน 2556                                 |  |  |
| ชื่อ - นามสกุล (อังกฤษ)                                                                                                    | Miss JOMJAI CHASAN                       |                                    | ตณะ                                        | ดถนะเทคโนโลยีอุตสาหกรรมเกษตร                     |  |  |
| รหัสนักศึกษา                                                                                                    | 564323032001-4                           |                                    | ชื่อปริญญา                                 | ชื่อปริญญา วิทยาศาสตรบัณฑิต (เทคนิดการสัตวแพทย์) |  |  |
| เลขประจำตัวประชาชน                                                                                                    | 1470300097161                            |                                    | วิชาเอก                                    | เทคนิคการสัตวแพทย์                               |  |  |
| รัน เดือน ปี เกิด 26 กรกฎาคม 2537                                                                                                    |                                          |                                    |                                            |                                                  |  |  |
| หมายเหตุ : ถ้ามีการเปลี่ยนชื่อ ,สกุล ,คำนำเ                                                                                                    | งน้าชื่อ ,ยศ ให้นักศึกษายื่นเรื่         | องขอแก้ไขข้อมูลได้ที่ฝ่ายงาน       | เทะเบียนและวัดผล                           |                                                  |  |  |
|                                                                                                    |                                          | บันทึก ทำรายการถั                  | ดไป 2                                      |                                                  |  |  |
| ขอส่าเร็จการศึกษา                                                                                                    |                                          |                                    |                                            |                                                  |  |  |
| ที่อยู่ที่ติดต่อได้เพื่อติดต่อเข้ารับปริญญา                                                                                                    |                                          |                                    |                                            |                                                  |  |  |
| วันที่ :                                                                                                    | 03/02/2560                               |                                    |                                            |                                                  |  |  |
| กาดการดึกษา :                                                                                                    | ภาดการศึกษาที่ 2 🗸                       |                                    | ปีการดึกษาที่ขอส่าเร็จ :                   | 2559                                             |  |  |
| บ้านเลขที่ :                                                                                                    | 6                                        |                                    | หมู่ที่ :                                  | 16                                               |  |  |
| ตรอก/ชอย :                                                                                                    | •                                        |                                    | nuu :                                      | [-                                               |  |  |
| จังหวัด :                                                                                                    | สกลนคร                                   |                                    | อำเภอ/เขต :                                | อำเภอภูพาน                                       |  |  |
| ต่าบล/แขวง :                                                                                                    | ต่ำบลโดกภู 🔽                             |                                    | รหัสไปรษณีย์ :                             | 47180                                            |  |  |
| โทรสัพท์ :                                                                                                    | 0611384267                               |                                    | E-Mail :                                   | -                                                |  |  |
| и                                                                                                    | มายเหตุ : ให้นักศึกษากรอกข้อ             | มมูลที่อยู่ที่สามารถติดต่อได้ให้คร | บถ้วน ทางมหาวิทยาลัยจะส่งเอกสารกำหนดพิธีพร | ะราชทานปริญญาบัตร และข่าวสารอื่นๆ                |  |  |
|                                                                                                    |                                          | ย้อนกลับ บันทึก ทำร                | ายการถัดไป                                 |                                                  |  |  |

**รูปที่ 25** การขอสำเร็จการศึกษา

#### 9. กรณีลืมรหัสผ่านเข้าระบบ

กรณีนักศึกษาลืมรหัสผ่านเข้าระบบ ESS ให้คลิกลิ้งค์ ลืมรหัสผ่านนักศึกษา จากนั้นทำการกรอกข้อมูล ยืนยันตัวตน และทำการตั้งรหัสผ่านใหม่

| Username<br>Password<br>Log in<br>มีมารทัสผ่าน นศ.<br>Forget Password For Student.                                                                                                    | <b>5ະນນ</b> າ<br>Use a loc  | <b>บริการการศึกษา</b><br>al account to log in. |   |       |                     |                          |
|----------------------------------------------------------------------------------------------------|-----------------------------|------------------------------------------------|---|-------|---------------------|--------------------------|
| Password           Log in           มีมาทัสฝาน นศ.           Forget Password For Student.           ชื่อ-นามสกุล           -           ระลัสประจำตัวประชาชน           ระลัสประจำตัวประชาชน           ระสัสน่าน           * กรุณาระบุระลัสผ่านความยาวใม่น้อยกว่า 6 ตัวอักษร           ยืนยันระลัสผ่าน           Save           Cancel | Usern                       | ame                                            |   |       |                     |                          |
| Log in           มีมราสัสผ่าน นศ.           Forget Password For Student.           ชื่อ-นามสกุล           -         * ไม่ด้องใส่ผ่านำหน้าชื่อ           รมัสประจำดัวประชาชน           รมัสผ่าน         * กรุณาระบุรมัสผ่านความยาวไม่น้อยกว่า 6 ดัวอักษร           ยืนยับรมัสผ่าน           Save         Cancel                       | Passv                       | vord                                           |   |       |                     |                          |
| ชื่อ-นามสกุล รหัสประจำตัวประชาชน รหัสประจำตัวประชาชน รหัสผ่าน * กรุณาระบุรหัสผ่านความยาวไม่น้อยกว่า 6 ตัวอักษร ยืนยันรหัสผ่าน Save Cancel                                                                                                    | ลืมรหัสผ่าน 1<br>Forget Pas | Log in<br>IØ.<br>sword For Student.            |   |       |                     |                          |
| ชื่อ-นามสกุล       -       * ไม่ต้องใส่ผ่านำหน้าชื่อ         รหัสประจำดัวประชาชน       * กรุณาระบุรหัสผ่านความยาวไม่น้อยกว่า 6 ดัวอักษร         ยืนยันรหัสผ่าน       * กรุณาระบุรหัสผ่านความยาวไม่น้อยกว่า 6 ดัวอักษร         เป็นยันรหัสผ่าน       Save                                                                             |                             |                                                |   |       |                     |                          |
| รหัสประจำตัวประชาชน<br>รหัสผ่าน * กรุณาระบุรหัสผ่านความยาวไม่น้อยกว่า 6 ตัวอักษร<br>ยืนยันรหัสผ่าน<br>Save Cancel                                                                                                    |                             | ชื่อ-นามสกุล                                   | - |       |                     | * ไม่ต้องใส่คำนำหน้าชื่อ |
| รหัสผ่าน * กรุณาระบุรหัสผ่านความยาวไม่น้อยกว่า 6 ตัวอักษร<br>ยืนยันรหัสผ่าน<br>Save Cancel                                                                                                    |                             | รหัสประจำตัวประชาชน                            |   |       |                     |                          |
| ยืนยันรหัสผ่าน<br>Save Cancel                                                                                                    |                             | รหัสผ่าน                                       |   | * กรุ | ณาระบุรหัสผ่านความย | าวไม่น้อยกว่า 6 ดัวอักษร |
| Save Cancel                                                                                                    |                             | ยืนยันรหัสผ่าน                                 |   |       |                     |                          |
|                                                                                                    |                             |                                                |   | Save  | Cancel              |                          |

**รูปที่ 26** กรณีลืมรหัสผ่านเข้าระบบ

สอบถาม งานทะเบียนและประมวลผล 086-4584365 | <u>reg@ksu.ac.th</u>

Facebook : https://www.facebook.com/ASR.KSU